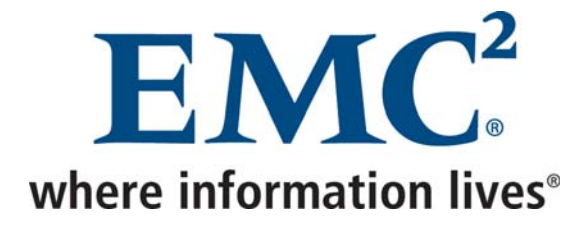

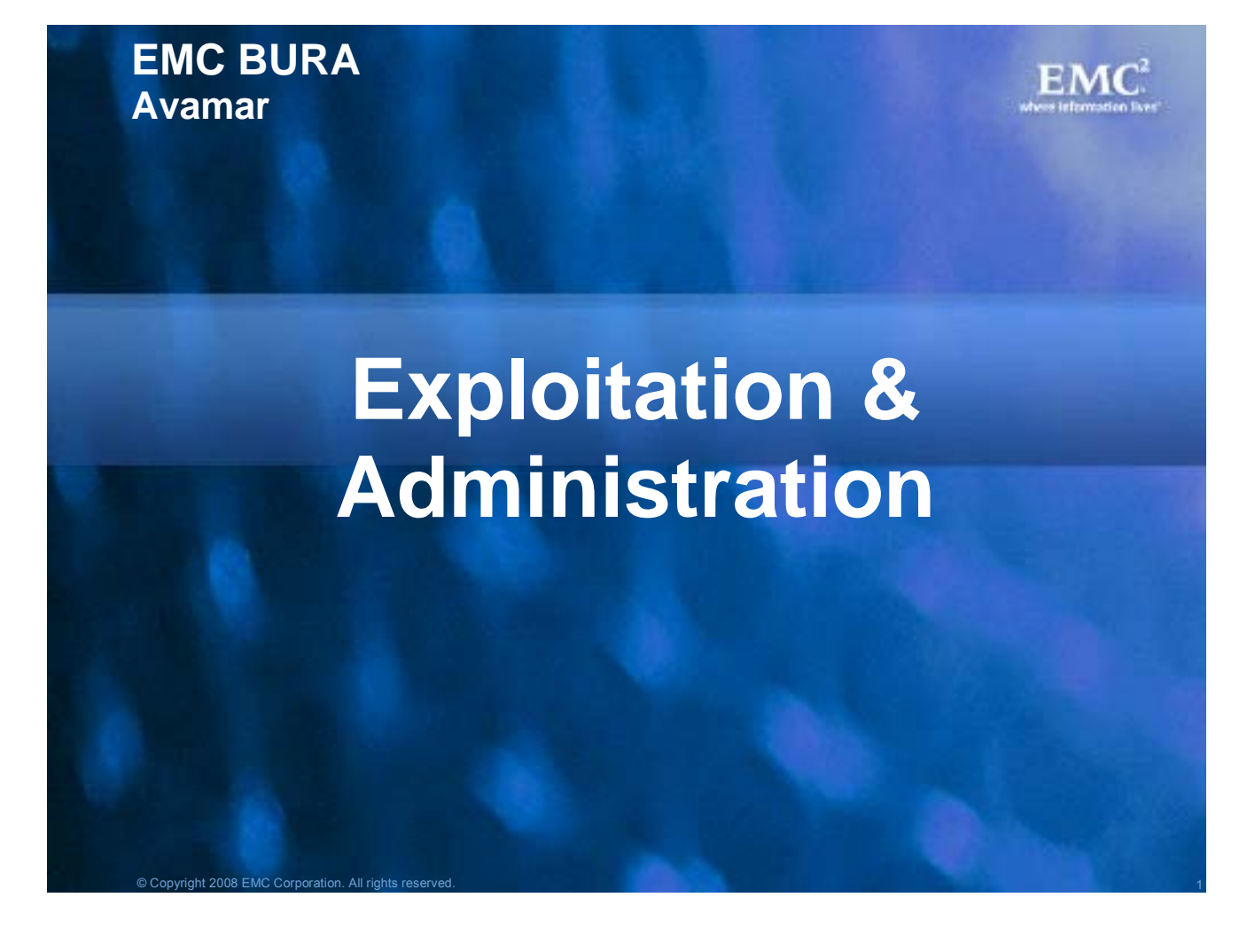

|              |            |                | Rédacteur            |
|--------------|------------|----------------|----------------------|
| Nom          | Fonction   | Téléphone      | Email                |
| Denis JANNOT | Consultant | 01 46 95 80 00 | Jannot_Denis@emc.com |

#### Liste de diffusion

| Nom | Société | Téléphone | Messagerie |
|-----|---------|-----------|------------|
|     |         |           |            |
|     |         |           |            |

All information in this document is provided in confidence and shall not be published or disclosed wholly or in part to any other party without EMC's written permission.

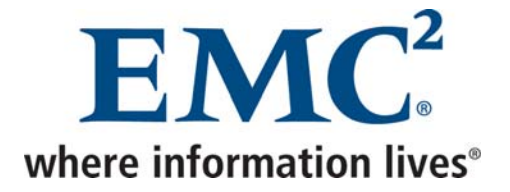

#### Contrôle du document

| Référence du document | Avamar Exploitation et Administration |
|-----------------------|---------------------------------------|
| Version               | 2.0                                   |
| Date de création      | 16/10/09                              |

#### **Historique**

|         |                                       |          |           | Historique du document |
|---------|---------------------------------------|----------|-----------|------------------------|
| Version | Référence                             | Date     | Initiales | Approuvé               |
| 1.0     | Avamar Exploitation et Administration |          | DJ        |                        |
| 2.0     | Mise à jour NAS, Replication,         | 13/10/09 | DJ        |                        |

#### Contacts

| Nom | Société | Fonction | Téléphone | Email |
|-----|---------|----------|-----------|-------|
|     |         |          |           |       |
|     |         |          |           |       |
|     |         |          |           |       |
|     |         |          |           |       |
|     |         |          |           |       |

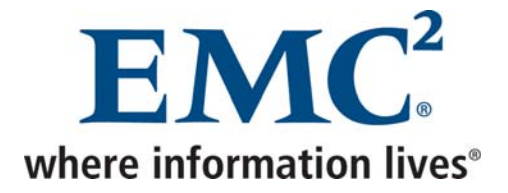

# Sommaire

| 1 A   | DMINISTRATION                                                | 5  |
|-------|--------------------------------------------------------------|----|
| 11    | La console d'administration                                  | 5  |
| 111   | Lancement à nartir d'Avamar Enterprise Manager               | 6  |
| 1.1.2 | 2 Installation de la console                                 |    |
| 1.1.3 | Première connexion                                           |    |
| 1.2   | Avamar Enterprise Manager                                    |    |
| 1.3   | Se connecter au serveur Avamar par ssh                       |    |
| 1.3.1 | Se connecter en tant qu'admin                                |    |
| 1.3.2 | 2 Basculer vers l'utilisateur root                           |    |
| 1.3.3 | Basculer vers l'utilisateur dpn                              |    |
| 1.3.4 | La commande mccli                                            | 21 |
| 1.4   | Clients                                                      |    |
| 1.4.1 | Installation de l'agent Avamar                               |    |
| 1.4.2 | 2 L'activation silencieuse à partir d'un client Windows      |    |
| 1.4.3 | 3 Activation à partir d'un client Unix/Linux                 |    |
| 1.4.4 | Ré activation d'un client                                    |    |
| 1.5   | Politique de sauvegarde                                      | 23 |
| 1.5.1 | Créer un dataset standard Windows                            |    |
| 1.5.2 | 2 Créer un dataset NAS                                       |    |
| 1.5.3 | 3 Créer un dataset Exchange 5.5                              |    |
| 1.5.4 | Créer un Schedule                                            | 40 |
| 1.5.5 | 5 Créer une Retention Policy                                 | 41 |
| 1.5.6 | 5 Créer un groupe                                            |    |
| 1.6   | Sauvegarde et restauration des machines virtuelles complètes | 47 |
| 1.6.1 | Sauvegarde                                                   | 47 |
| 1.6.2 | 2 Restauration                                               |    |
| 1.7   | Configuration de la fonction email home                      | 52 |
| 2 M   |                                                              | 58 |
| 2 14  |                                                              |    |
| 2.1   | Opérations planifiées                                        | 58 |
| 2.2   | Changement des mots de passe                                 | 59 |
| 2.3   | Redémarrage d'Avamar                                         | 65 |
| 2.3.1 | Statut Avamar                                                | 65 |
| 2.3.2 | 2 Arrêter Avamar                                             | 65 |
| 2.3.3 | B Démarrer Avamar                                            |    |

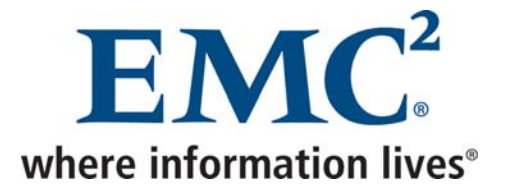

| 2.4        | Tâches quotidiennes                                                                              | 67              |
|------------|--------------------------------------------------------------------------------------------------|-----------------|
| 2.5        | Tâches trimestrielles                                                                            | 71              |
| 3          | REPLICATION                                                                                      | 72              |
| <b>3.1</b> | <b>Restauration à partir du serveur de Cholet</b>                                                | <b>80</b><br>80 |
| 3          | 1.2       Restauration vers un client de Cholet, puis copie des données vers le client d'origine |                 |

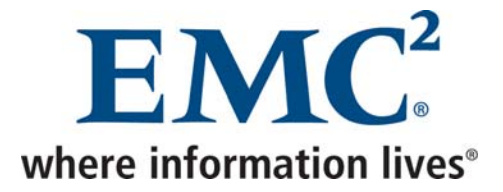

# **1** Administration

Il existe trois façons d'administrer Avamar :

- La console d'administration
- Avamar Enterprise Manager
- Se connecter au serveur Avamar par ssh

# 1.1 La console d'administration

Afin d'utiliser la console d'administration Avamar, il faut la bonne version de *java* installée sur son poste.

Il est possible de lancer la console à partir d'*Avamar Enterprise Manager*, mais il est plutôt recommandé de l'installer sur son poste.

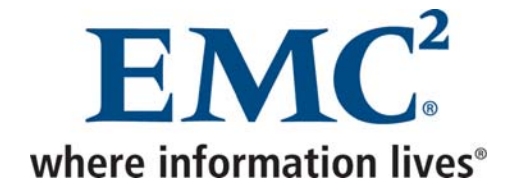

# 1.1.1 Lancement à partir d'Avamar Enterprise Manager

• Se connecter à l'adresse http://<serveur avamar>/em

| A Enterning Hanager Login - Higgsoff Internet Evaluese                                                                                                    |                                              |
|----------------------------------------------------------------------------------------------------|----------------------------------------------|
| Fichier Edition Affichage Favoris Outlis ?                                                                                                    |                                              |
| 🕞 Précédente 🔹 😥 🐔 🔎 Rechercher 👷 Favoris 🤣 😥 - چ 👿 - 🥘 鑬                                                                                                    |                                              |
| Agresse 🕘 https://avmcchbck1.cch.tcfr.thales:8443/cas/login.faces;jsessionid=CC91FDBDB722E3A55E0FEA8E841FA220                                                                        | V Diens V Liens V                            |
|                                                                                                    |                                              |
| AVAMAR. ENTERPRISE MANAGER                                                                                                    | EMCC <sup>2</sup><br>where information liver |
| Enterprise Manager Login (v4.1.0.1470)<br>The page you requested is only available to registered System Administrators.<br>Please enter your username and password and click Log On. |                                              |
| ○ Enterprise Manager ⊙ Administrator                                                                                                    |                                              |
| User Name: MCUser                                                                                                    |                                              |
| Password:                                                                                                    |                                              |
| Domain Name: /                                                                                                    |                                              |
| Administrator Server: avmcchbck1.cch.tcfr.thales 💌                                                                                                    |                                              |
| Log On Reset                                                                                                    |                                              |
|                                                                                                    |                                              |
|                                                                                                    |                                              |
|                                                                                                    |                                              |
|                                                                                                    |                                              |
|                                                                                                    |                                              |
|                                                                                                    |                                              |
|                                                                                                    |                                              |
|                                                                                                    |                                              |
|                                                                                                    |                                              |
|                                                                                                    |                                              |
|                                                                                                    |                                              |
|                                                                                                    |                                              |
|                                                                                                    |                                              |
|                                                                                                    |                                              |
|                                                                                                    |                                              |
|                                                                                                    |                                              |
|                                                                                                    |                                              |
|                                                                                                    |                                              |
| e ierme                                                                                                    | Intranet local                               |

• Cliquer sur Administrator, entrer les informations d'identification, puis cliquer sur Log On

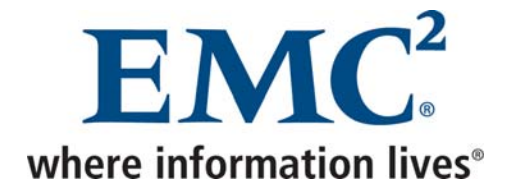

# 1.1.2 Installation de la console

• Se connecter à l'adresse http://<serveur avamar>

| 🗿 Avamar Web Access - Log On - Microsoft Internet Explorer             |                         |  |  |  |
|------------------------------------------------------------------------|-------------------------|--|--|--|
| Eichier Edition Affichage Fayoris Qutils 2                             | <u>N</u>                |  |  |  |
| 😮 Précédente 🔹 🐑 🔹 😭 🔊 Rechercher 👷 Favoris 🤣 🎯 - 🥁 🔂 - 💭 鑬            |                         |  |  |  |
| esse 🕘 https://avmcchbck1.cch.tcfr.thales/cgi-bin/enterprise/login.cgi |                         |  |  |  |
|                                                                        | <u>~</u>                |  |  |  |
| AVAMAR. WEB RESTORE                                                    | where information lives |  |  |  |
|                                                                        |                         |  |  |  |
|                                                                        |                         |  |  |  |
| Secure Log On: Data Protection Network                                 |                         |  |  |  |
| Please enter your log on information below.                            |                         |  |  |  |
|                                                                        |                         |  |  |  |
|                                                                        |                         |  |  |  |
| Account:                                                               |                         |  |  |  |
| (usend[@authentication system])                                        |                         |  |  |  |
| Client Path:                                                           |                         |  |  |  |
| (/domain name//client name)                                            |                         |  |  |  |
| Decement                                                               |                         |  |  |  |
| F d35W01U.                                                             |                         |  |  |  |
| L ng On                                                                |                         |  |  |  |
|                                                                        |                         |  |  |  |
|                                                                        |                         |  |  |  |
|                                                                        |                         |  |  |  |
| Documents and Downloads                                                |                         |  |  |  |
|                                                                        |                         |  |  |  |
| Copyright (C) 2000-2008 EMC Corporation. All rights Reserved           |                         |  |  |  |
|                                                                        |                         |  |  |  |
|                                                                        |                         |  |  |  |
|                                                                        |                         |  |  |  |
|                                                                        |                         |  |  |  |
|                                                                        |                         |  |  |  |
|                                                                        |                         |  |  |  |
| l Terminé                                                              | 🔒 🧐 Intranet local      |  |  |  |

• Cliquer sur Documents and Downloads

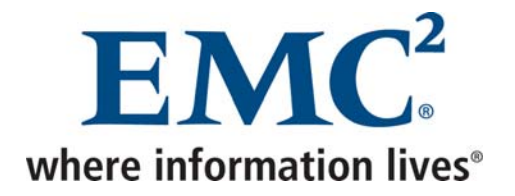

| Web Access - Documents and Downloads - Microsoft Internet Explo               | rer                                                          |          | <b>PX</b> |
|-------------------------------------------------------------------------------|--------------------------------------------------------------|----------|-----------|
| Eichier Edition Affichage Fayoris Qutils ?                                    |                                                              |          |           |
| 🔇 Précédente 🔹 🕥 - 🖹 📓 🏠 🔎 Rechercher 🌟 Favoris                               | 🛛 🖉 - 🖕 🔁 - 🛄 🏭                                              |          |           |
| Adresse 🕘 https://avmcchbck1.cch.tcfr.thales/cgi-bin/enterprise/downloads.cgi | · · · · · · · · · · · · · · · · · · ·                        | ラ ок     | Liens »   |
| Avamar Exchange Installation Guide and Reference Manual                       | Red Hat Entermise Linux 4                                    |          | ^         |
| Avamar NDMP Installation Guide and Reference Manual                           | Red Hat Enterorise Linux 5                                   |          |           |
| Avamar Oracle Installation Guide and Reference Manual                         | Red Hat Linux 9                                              |          |           |
| Avamar SQL Server Installation Guide and Reference Manual                     | SuSE Linux Enterprise Server 10                              |          |           |
|                                                                               | SuSE Linux Enterprise Server 8.2                             |          |           |
|                                                                               | SuSE Linux Enterprise Server 9                               |          |           |
|                                                                               | VMVare ESX 3.0 x, 3.5                                        |          |           |
|                                                                               | Linux for x86 (64 bit)                                       |          |           |
|                                                                               | Red Hat Enterprise Linux 3                                   |          |           |
|                                                                               | Red Hat Enterprise Linux 4                                   |          |           |
|                                                                               | Red Hat Enterprise Linux 5                                   |          |           |
|                                                                               | SuSE Linux Enterprise Server 10                              |          |           |
|                                                                               | SuSE Linux Enterprise Server 8.2                             |          |           |
|                                                                               | SuSE Linux Enterprise Server 9                               |          |           |
|                                                                               | Mac OS (Universal Binaries)                                  |          |           |
|                                                                               | Apple Mac OS X and Mac OS X Server 10.4, 10.5                |          |           |
|                                                                               | Netware for x86 (32 bit)                                     |          |           |
|                                                                               | Novel Netware Version 6.5                                    |          |           |
|                                                                               | Solaris for SPARC (32 bit)                                   |          |           |
|                                                                               |                                                              |          |           |
|                                                                               | Sun Solaris 8                                                |          |           |
|                                                                               | Sun Solaris 9                                                |          |           |
|                                                                               |                                                              |          |           |
|                                                                               | Solaris for X86 (64 bit)                                     |          |           |
|                                                                               | Sun Solaris 10                                               |          |           |
|                                                                               | Windows for x86 (32 bit)                                     |          |           |
|                                                                               | Microsoft Windows 2000, XP, 2003, Vista                      |          |           |
|                                                                               | Windows for x86 (64 bit)                                     |          |           |
|                                                                               | Microsoft Windows XP, 2003, Vista                            |          |           |
|                                                                               |                                                              |          |           |
|                                                                               | Log In To Web Restore                                        |          |           |
|                                                                               |                                                              |          |           |
|                                                                               | Copyright (C) 2000-2008 EMC Corporation. All rights Reserved |          | ~         |
| ·                                                                             | 🗎 😌 Intran                                                   | et local |           |

• Cliquer sur le système d'exploitation correspondant

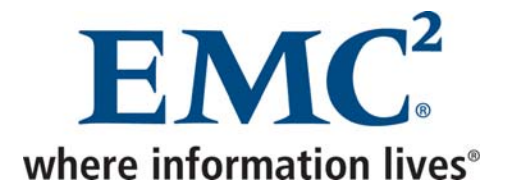

| Web Access - Documents and Downloads -                | Microsoft Internet Explorer              |                                                                                                    |               | PX       |
|-------------------------------------------------------|------------------------------------------|----------------------------------------------------------------------------------------------------|---------------|----------|
| Eichier Edition Affichage Favoris Outils ?            |                                          |                                                                                                    |               | <b>.</b> |
| Ġ Précédente 🔹 🛞 🖌 🔏 🏑                                | 🔍 Rechercher 🤺 Favoris 🧔                 | 🖉 • 🖕 🖻 • 🧾 🛍                                                                                                    |               |          |
| Adresse i https://avmcchbck1.cch.tcfr.thales/cgi-bin/ | enterprise/download.cgi?dir=/DPNIns      | talls/downloads/WIN32/&cat=Microsoft%20Windows%202000,%20XP,%202003,%20Vista                                                                        | 🖌 🄁 ок        | Liens »  |
| Downloads for Mi                                      | crosoft Win                              | dows 2000, XP, 2003, Vista                                                                                                    |               |          |
| Name                                                  | Last Modified                            | Size                                                                                                    |               |          |
| AvamarClient-windows-x86-4.1.100-1470.msi             | 09-Dec-2008 03:13                        | 11.2M                                                                                                    |               |          |
| AvamarClientCluster-windows-x86-4.1.100-1470.exe      | 09-Dec-2008 03:13                        | 9.2M                                                                                                    |               |          |
| AvamarConsoleMultiple-windows-x86-4.1.0-1470.exe      | 04-Dec-2008 05:57                        | 9.8M                                                                                                    |               |          |
| AvamarExchange-windows-x86-4.1.100-1470.msi           | 09-Dec-2008 03:13                        | 9.5M                                                                                                    |               |          |
| AvamarOTM-1.12.0-211.Windows.exe                      | 03-Sep-2008 04:17                        | 1.3M                                                                                                    |               |          |
| AvamarRMAN-windows-x86-4.1.100-1470.msi               | 09-Dec-2008 03:13                        | 6.9M                                                                                                    |               |          |
| AvamarSQL-windows-x86-4.1.100-1470.msi                | 09-Dec-2008 03:13                        | 7.1M                                                                                                    |               |          |
| jre-1 5 0 12-windows-i586-p.exe                       | 03-Jul-2008 04:01                        | 15.9M                                                                                                    |               |          |
| Important Note for Windows 2000 users: The Avan       | nar client installers use the Microsoft€ | Windows® Installer application and configuration service. Download and install the Microsoft Installer before attempting to install the Avamar clie | ent software. |          |
|                                                       |                                          |                                                                                                    |               |          |
|                                                       |                                          |                                                                                                    |               |          |
|                                                       |                                          |                                                                                                    |               |          |
|                                                       |                                          |                                                                                                    |               |          |
|                                                       |                                          |                                                                                                    |               |          |
|                                                       |                                          |                                                                                                    |               |          |
|                                                       |                                          |                                                                                                    |               |          |
|                                                       |                                          |                                                                                                    |               |          |
|                                                       |                                          |                                                                                                    |               |          |
|                                                       |                                          |                                                                                                    |               |          |
|                                                       |                                          |                                                                                                    |               |          |
|                                                       |                                          |                                                                                                    |               | ~        |
| Terminé                                               |                                          | 🛆 🧐 Intr                                                                                                    | anet local    |          |

• Installer le jre, puis la console Avamar

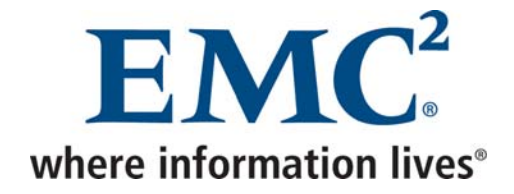

# 1.1.3 Première connexion

| 🐼 Log On - Avamar Administrator v4.1.0.1470 |                                 |
|---------------------------------------------|---------------------------------|
| AVAMAR.                                     |                                 |
| - ADMINISTRATOR -                           | EMC.<br>where information lives |
| User Name:                                  |                                 |
| Password:                                   |                                 |
| Domain Name:                                |                                 |
| Administrator Server:                       |                                 |
| Log On Help Options                         | Exit                            |

• Cliquer sur Options

| 🐼 Administrator Server Connection Options 🛛 🛛 🔀 |  |  |  |  |  |  |
|-------------------------------------------------|--|--|--|--|--|--|
| Administrator Server Port Number: 7778          |  |  |  |  |  |  |
| Default Administrator Server: avmcchbck1.cch    |  |  |  |  |  |  |
| Default Domain Name: /                          |  |  |  |  |  |  |
| Restore Default Settings                        |  |  |  |  |  |  |
| OK Cancel Help                                  |  |  |  |  |  |  |

• Indiquer le nom du serveur Avamar, puis valider

Avamar Exploitation et Administration v2.doc

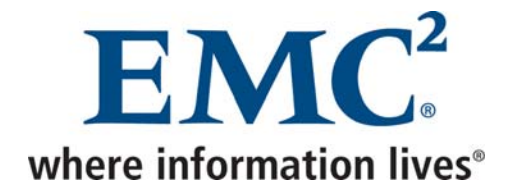

| 🐼 Log On - Avamar Admin                                                                                        | istrator v4.1.0.1470       | × |
|----------------------------------------------------------------------------------------------------|----------------------------|---|
|                                                                                                    | VAMAR.                     |   |
| And a second second second second second second second second second second second second second second second | where information live     | 5 |
| User Name:                                                                                                    | MCUser                     |   |
| Password:                                                                                                    | *****                      |   |
| Domain Name:                                                                                                   | 1                          |   |
| Administrator Server:                                                                                          | avmcchbck1.cch.tcfr.thales |   |
| Log On Hel                                                                                                    | p Options Exit             |   |

• Entrer les informations d'identification, puis cliquer sur Log On

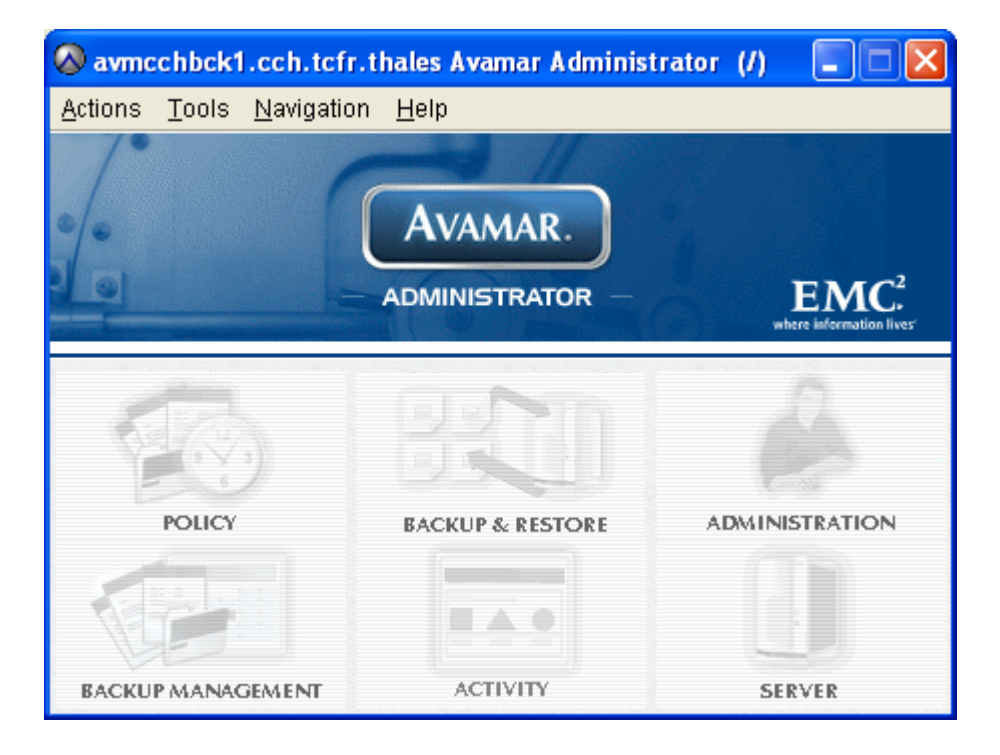

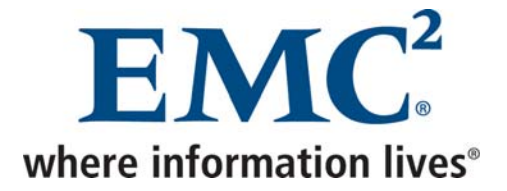

La fenêtre principale de la console d'administration permet d'accéder aux six rubriques suivantes :

• POLICY permet de définir la politique de sauvegarde

| avmcchbck1.cch.tcfr.thale                             | 🗞 avmcchbck1.cch.tcfr.thales Avamar Administrator - Policy (/) |             |             |            |          |           |           |          |             |             |
|-------------------------------------------------------|----------------------------------------------------------------|-------------|-------------|------------|----------|-----------|-----------|----------|-------------|-------------|
| <u>Actions T</u> ools <u>N</u> avigation <u>H</u> elp |                                                                |             |             |            |          |           |           |          |             |             |
|                                                       |                                                                |             |             |            |          |           |           |          |             |             |
| Policy Management Group Summary                       | Reports                                                        | ient Summai | ry Report   |            |          |           |           |          |             |             |
| Groups Clients                                        |                                                                |             |             |            |          |           |           |          |             |             |
| u avmcchbck1.cch.tcfr.thales<br>⊕• clients            | Show<br>sub-dor<br>groups                                      | nain        |             |            |          |           |           |          |             |             |
|                                                       |                                                                |             |             |            |          |           | # of      | Skip     | Run         |             |
|                                                       | Group                                                          | Domain      | Disabled    | Dataset    | Schedule | Retention | Clients   | Next     | Once        | Encryption  |
|                                                       | Delault                                                        | р           | res         | pperault   | pperault | Delault   |           | NU       |             | INUTIE      |
|                                                       |                                                                |             |             |            |          |           |           |          |             |             |
|                                                       |                                                                |             |             |            |          |           |           |          |             |             |
|                                                       |                                                                |             |             |            |          |           |           |          |             |             |
|                                                       |                                                                |             |             |            |          |           |           |          |             |             |
|                                                       |                                                                |             |             |            |          |           |           |          |             |             |
|                                                       |                                                                |             |             |            |          |           |           |          |             |             |
|                                                       |                                                                |             |             |            |          |           |           |          |             |             |
|                                                       |                                                                |             |             |            |          |           |           |          |             |             |
|                                                       |                                                                |             |             |            |          |           |           |          |             |             |
|                                                       |                                                                |             |             |            |          |           |           |          |             |             |
|                                                       |                                                                |             |             |            |          |           |           |          |             |             |
|                                                       |                                                                |             |             |            |          |           |           |          |             |             |
|                                                       |                                                                | $\bigcirc$  | Sch/Disp: F | Running/Ru | unning 🐼 | No Unack  | nowledged | I Events | ) Server: I | Full Access |

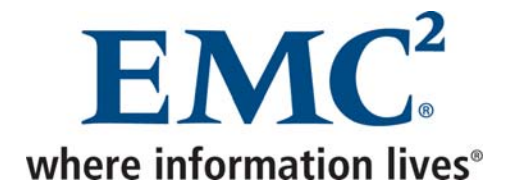

• BACKUP & RESTORE permet de lancer une sauvegarde manuelle ou une restauration

| 🐼 avmcchbck1.cch.tcfr.thale                                  | s Avamar Administrator - Backup and Restore (/)                               | ×  |  |  |  |  |  |  |
|--------------------------------------------------------------|-------------------------------------------------------------------------------|----|--|--|--|--|--|--|
| <u>A</u> ctions <u>T</u> ools <u>N</u> avigation <u>H</u> el | q                                                                             |    |  |  |  |  |  |  |
|                                                              |                                                                               |    |  |  |  |  |  |  |
| u avmcchbck1.cch.tcfr.thales                                 | Select for Backup Select for Restore                                          |    |  |  |  |  |  |  |
| ⊞T≩ clients                                                  | Browse for Files, Folders, or Directories:                                    |    |  |  |  |  |  |  |
|                                                              | No client selected                                                            |    |  |  |  |  |  |  |
|                                                              | Select Name Date Size Type User Group Perm                                    | is |  |  |  |  |  |  |
|                                                              |                                                                               |    |  |  |  |  |  |  |
|                                                              |                                                                               |    |  |  |  |  |  |  |
|                                                              |                                                                               |    |  |  |  |  |  |  |
|                                                              |                                                                               |    |  |  |  |  |  |  |
|                                                              |                                                                               |    |  |  |  |  |  |  |
|                                                              |                                                                               |    |  |  |  |  |  |  |
|                                                              |                                                                               |    |  |  |  |  |  |  |
|                                                              |                                                                               |    |  |  |  |  |  |  |
|                                                              |                                                                               |    |  |  |  |  |  |  |
|                                                              |                                                                               |    |  |  |  |  |  |  |
|                                                              |                                                                               |    |  |  |  |  |  |  |
|                                                              |                                                                               |    |  |  |  |  |  |  |
|                                                              |                                                                               |    |  |  |  |  |  |  |
|                                                              |                                                                               |    |  |  |  |  |  |  |
|                                                              | Denter one File, Folder, or Directory:                                        | 4  |  |  |  |  |  |  |
|                                                              |                                                                               |    |  |  |  |  |  |  |
|                                                              | 🐼 Sch/Disp: Running/Running) 🐼 No Unacknowledged Events) 🐼 Server: Full Acces | 35 |  |  |  |  |  |  |

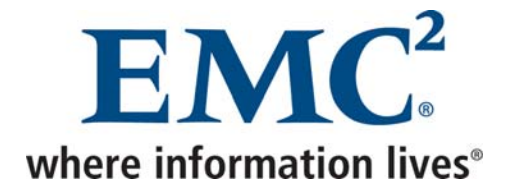

• ADMINISTRATION permet de gérer les domaines, les droits d'accès et les services Avamar

| 🐼 avmcchbck1.cch.tcfr.thales Avamar Administrator - Administration (/) |               |                                |                  |                              |  |  |  |  |
|------------------------------------------------------------------------|---------------|--------------------------------|------------------|------------------------------|--|--|--|--|
| <u>A</u> ctions <u>T</u> ools <u>N</u> avigation <u>I</u>              | <u>H</u> elp  |                                |                  |                              |  |  |  |  |
|                                                                        |               |                                |                  |                              |  |  |  |  |
| Account Management Event Management Services Administration            |               |                                |                  |                              |  |  |  |  |
| 🛄 avmcchbck1.cch.tcfr.thales                                           | Users for :/  |                                |                  |                              |  |  |  |  |
| MC_RETIRED                                                             | Name          | Role                           | Domain           | Authentication               |  |  |  |  |
| · ∎···· · · · · · · · · · · · · · · · ·                                | MCUser        | Administrator /                |                  | Axion Authentication Syst    |  |  |  |  |
|                                                                        | backuponly    | Back up Only User /            |                  | Axion Authentication Syst    |  |  |  |  |
|                                                                        | backuprestore | Back up/Restore User /         |                  | Axion Authentication Syst    |  |  |  |  |
|                                                                        | restoreonly   | Restore (Read) Only User /     |                  | Axion Authentication Syst    |  |  |  |  |
|                                                                        | root          | Administrator /                |                  | Axion Authentication Syst    |  |  |  |  |
|                                                                        |               |                                |                  |                              |  |  |  |  |
|                                                                        |               | Sch/Disp: Running/Running) 🐼 N | o Unacknowledged | Events 🐼 Server: Full Access |  |  |  |  |

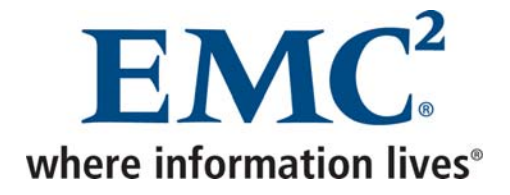

• BACKUP MANAGEMENT permet de supprimer ou de changer la durée de rétentions des sauvegardes déjà réalisées

| 🐼 avmcchbck1.cch.tcfr.thales Avamar Administrator - Backup Management (/) |            |              |        |         |              |         |          |        |     |                |                |       |             |                    |
|---------------------------------------------------------------------------|------------|--------------|--------|---------|--------------|---------|----------|--------|-----|----------------|----------------|-------|-------------|--------------------|
| <u>A</u> ctions <u>T</u> ools <u>N</u> avigatio                           | n <u>I</u> | <u>H</u> elp |        |         |              |         |          |        |     |                |                |       |             |                    |
|                                                                           |            |              |        |         |              |         |          |        |     |                |                |       |             | •?                 |
| u avmcchbck1.cch.tcfr.tha                                                 | Ba         | ckup Ma      | anagem | ent     |              |         |          |        |     |                |                |       |             |                    |
| ≝T MC_RETIRED<br>⊞T clients                                               | $\odot$    | ) By day     | (      |         |              |         |          |        | С   | ) By date rang | e              | 0     | By retentio | on                 |
| _                                                                         |            | 20           | 09 🕨   |         |              |         | ) mar    | s 🕨    |     | From Date:     |                | ]     | Dailv       |                    |
|                                                                           |            | lun.         | mar.   | mer.    | jeu.         | ven     | . sam.   | dim.   |     | lun. 20        | 09-03-23 🛛 🐱   |       | - Meel      | dv                 |
|                                                                           |            | 23           | 24     | 25<br>1 | 26<br>5      | 27<br>6 | 28<br>7  | 1      |     | To Date:       |                |       | Mont        | hlv                |
|                                                                           |            | 9            | 10     | 11      | 12           | 13      | ,<br>14  | 15     |     | lun. 20        | 09-03-23 🔽     |       |             |                    |
|                                                                           |            | 16           | 17     | 18      | 19           | 20      | 21       | 22     |     |                | C. Particular  | 1     | Not t       | y                  |
|                                                                           |            | 23           | 24     | 25      | 26           | 27      | 28       | 29     |     |                | Retrieve       |       |             | 19954              |
|                                                                           |            | 30           | 31     | 1       | 2            | 3       | 4        | 5      | ]   |                |                |       | Ret         | rieve              |
|                                                                           | ГВ         | ackup        | Histor | у —     |              |         |          |        |     |                |                |       |             |                    |
|                                                                           |            | Num          | ber    | 1       | Vame         | 1       | Time (0  | ET)    |     | Expiration     | Plug-in        | Ret   | ention      | Size               |
|                                                                           | - 1        |              |        |         |              |         |          |        | -   |                |                |       |             |                    |
|                                                                           |            |              |        |         |              |         |          |        |     |                |                |       |             |                    |
|                                                                           |            |              |        |         |              |         |          |        |     |                |                |       |             |                    |
|                                                                           |            |              |        |         |              |         |          |        |     |                |                |       |             |                    |
|                                                                           |            |              |        |         |              |         |          |        |     |                |                |       |             |                    |
|                                                                           |            |              |        |         |              |         |          |        |     |                |                |       |             |                    |
|                                                                           |            |              |        |         |              |         |          |        |     |                |                |       |             |                    |
|                                                                           |            |              |        |         |              |         |          |        |     |                |                |       |             |                    |
|                                                                           |            | 5            |        |         | ~            |         |          |        |     |                |                |       |             |                    |
|                                                                           | 1          |              |        |         | ( <b>√</b> E | 3ch/D   | isp: Run | ning/F | ≀un | ning 🚺 No I    | Jnacknowledge: | d Eve | nts 🚺 S     | erver: Full Access |

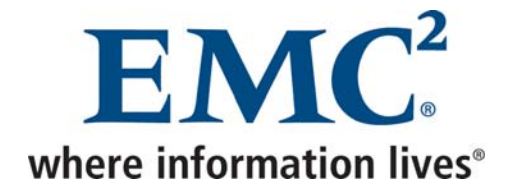

#### • ACTIVITY permet de superviser les sauvegardes

| avincember r.cen.ten.tn                                                                                                    | ales Avamar Adminis | strator - Activ | rity (/)             |                      |                   |              | X |  |
|----------------------------------------------------------------------------------------------------|---------------------|-----------------|----------------------|----------------------|-------------------|--------------|---|--|
| <u>A</u> ctions <u>T</u> ools <u>N</u> avigation                                                                                                    | <u>H</u> elp        |                 |                      |                      |                   |              |   |  |
|                                                                                                    |                     |                 |                      |                      |                   |              |   |  |
| Activity Monitor Group Status Summary Activity Report Replication Report                                                                                                |                     |                 |                      |                      |                   |              |   |  |
| Filtered by         Status: All Statuses       Group: All Groups       Client: All Clients         Type: All Types       Plug-in: All Plugins       Domain: All Domains |                     |                 |                      |                      |                   |              |   |  |
|                                                                                                    |                     | Ses             | sion                 |                      |                   |              |   |  |
| Error<br>Status Code                                                                                                    | Start Time<br>(CET) | Elapsed         | End Time<br>(CET)    | Туре                 | Progress<br>Bytes | New<br>Bytes |   |  |
|                                                                                                    |                     | ) Sch/Disp: Ru  | nning/Running 🐼 No V | Jnacknowledged Event | s 🕢 Server        | Full Acc     |   |  |

Avamar Exploitation et Administration v2.doc

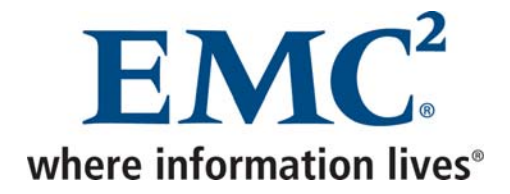

#### • SERVER permet principalement de superviser l'état des nœuds et les checkpoints

|            | 🔉 avmcchbck1.cch.tcfr.thales Avamar Administrator - Server (/) |                  |                |               |                |                |             |              |                |                 |
|------------|----------------------------------------------------------------|------------------|----------------|---------------|----------------|----------------|-------------|--------------|----------------|-----------------|
| <u>A</u> c | <u>A</u> ctions <u>T</u> ools <u>N</u> avigation <u>H</u> elp  |                  |                |               |                |                |             |              |                |                 |
| 1          |                                                                |                  |                |               |                |                |             |              |                |                 |
| Se         | rver Monitor                                                   | Server Manager   | ment Session I | Monitor Check | point Manageme | nt Domains/Cli | ents        |              |                |                 |
|            |                                                                |                  |                |               |                |                |             |              | As of 2009-03- | 23 14:15:54 CET |
| ۲s         | erver avmcc                                                    | hbck1.cch.tcfr.t | hales          |               |                |                |             |              |                |                 |
|            | Node                                                           |                  | CPU            |               |                | Network        |             |              | Disk           |                 |
|            | ID                                                             | Load             | User           | Sys           | Ping           | In             | Out         | Reads        | Writes         | Utilization     |
|            | Node 0.0                                                       | 0.00             | 0,0%           | 0,1%          | 0.0            | 1K/sec         | 1K/sec      | 0/sec        | 0,15/sec       | 0,2%            |
|            | Node 0.1                                                       | 0.02             | 0,0%           | 0,2%          | 0.0            | 2K/sec         | 2K/sec      | 0/sec        | 0,36/sec       | 0,2%            |
|            | Node 0.2                                                       | 0.01             | 0,0%           | 0,2%          | 0.0            | 1K/sec         | 1K/sec      | 0/sec        | 0,23/sec       | 0,2%            |
|            | Node 0.3                                                       | 0.00             | 0,0%           | 0,1%          | 0.01           | 1K/sec         | 1K/sec      | 0/sec        | 0,3/sec        | 0,3%            |
|            |                                                                |                  |                |               |                |                |             |              |                |                 |
|            |                                                                |                  |                |               |                |                |             |              |                |                 |
|            |                                                                |                  |                |               |                |                |             |              |                |                 |
|            |                                                                |                  |                |               |                |                |             |              |                |                 |
|            |                                                                |                  |                |               |                |                |             |              |                |                 |
|            |                                                                |                  |                |               |                |                |             |              |                |                 |
|            |                                                                |                  |                |               |                |                |             |              |                |                 |
|            |                                                                |                  |                |               |                |                |             |              |                |                 |
|            |                                                                |                  |                |               |                |                |             |              |                |                 |
|            |                                                                |                  |                |               |                |                |             |              |                |                 |
|            |                                                                |                  |                |               |                |                |             |              |                |                 |
|            |                                                                |                  |                |               |                |                |             |              |                |                 |
|            |                                                                |                  |                |               |                |                |             |              |                |                 |
|            |                                                                |                  |                |               |                |                |             |              |                |                 |
|            |                                                                |                  |                |               |                |                |             |              |                | ]               |
| 6          |                                                                |                  |                | 🐼 So          | :h/Disp: Runni | ng/Running 🤅   | 🕖 No Unackn | owledged Eve | nts 🕢 Serve    | r: Full Access  |

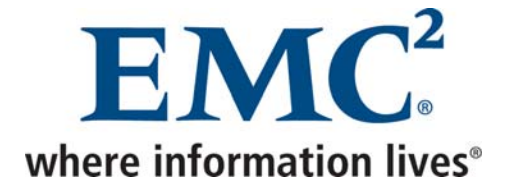

# **1.2 Avamar Enterprise Manager**

Avamar Enterprise Manager est une interface web d'administration permettant de surveiller plusieurs systèmes Avamar.

- Se connecter à l'adresse http://<serveur avamar>/em
- Entrer les informations d'identification, puis cliquer sur Log On

| 🚰 Enterprise Manager Dashbo                | oard - Microsoft Inte    | ernet Exp     | plorer              |                                 |                |               |             |                              |           |                                    | - 7 🛛                                     |
|--------------------------------------------|--------------------------|---------------|---------------------|---------------------------------|----------------|---------------|-------------|------------------------------|-----------|------------------------------------|-------------------------------------------|
| Elchier Edition Affichage Fayoris Quitis 2 |                          |               |                     |                                 |                |               |             |                              |           |                                    |                                           |
| 🚱 Précédente 🔹 🛞 🕤 🔀                       | ) 🛃 🏠 🔎 r                | echercher     | 📌 Favoris 📢         | છ 🗟 • 😓                         | 🖃 🛯 📙 🕷        | 1             |             |                              |           |                                    |                                           |
| Adresse 🕘 https://avmcchbck1.cch           | .tcfr.thales:8443/cas/da | ishboard.fa   | aces?_rtid=9        |                                 |                |               |             |                              |           | •                                  | 🖌 🄁 OK 🛛 Liens 🂙                          |
| AVAMAR. ENT                                | ERPRISE MANAGE           | R             |                     |                                 |                |               |             |                              |           |                                    | EMC <sup>2</sup><br>ere information lives |
| Dashboard System Policy                    | Reports Replicato        | r Configu     | Jre                 |                                 |                |               |             |                              |           | Logged in as MCUser.               | <u>lefresh</u>   <u>Logout</u>            |
| >> Dashboard                               |                          |               |                     |                                 |                |               |             |                              |           |                                    |                                           |
|                                            |                          |               |                     |                                 |                | E             | 3ackup (    | period: last 24              | hours 💌   |                                    |                                           |
| <u>System↑</u>                             | Last Contacted           | <u>Status</u> | Cap:<br><u>Used</u> | acity<br><u>Forecast</u>        | Data Protected | <u>Status</u> | <u>Fail</u> | Backups<br><u>Exceptions</u> | Success   |                                    |                                           |
| avmbrvbck1.brv.tcfr.thales                 | <b>0</b> 1m:58s ago      | X             | 24.7%               | <mark>≥=90</mark><br>days left  | 876.6 GB       | X             | 6           | 2                            | <u>14</u> |                                    |                                           |
| avmcchbck1.cch.tcfr.thales                 | <b>0</b> 9m:10s ago      | ✓             | <u>0.2%</u>         | <mark>≥=90</mark><br>days left  | 0 bytes        | ✓             | Q           | Q                            | Q         |                                    |                                           |
| avmcslbck1.lil.tcfr.thales                 | 02m:21s ago              | <             | 30.8%               | <u>≥=90</u><br>days left        | 1.3 TB         | X             | 2           | 4                            | <u>15</u> |                                    |                                           |
| avmlvlbck1.lvl.tcfr.thales                 | 04m:08s ago              |               | 29.4%               | <u>≥=90</u><br><u>days left</u> | 884.3 GB       | X             | 2           | 2                            | Z         |                                    |                                           |
| avmmsybck1.msy.tcfr.thales                 | 02m:41s ago              | ✓             | ✓ <u>16.7%</u>      | ∠ <u>≥=90</u><br>days left      | 463.9 GB       |               | Q           | 1                            | <u>5</u>  |                                    |                                           |
|                                            |                          |               |                     |                                 |                |               |             |                              |           | Data as of 2009-0<br>Enterprice Ma | 3-23 14:32:28 CET                         |
|                                            |                          |               |                     |                                 |                |               |             |                              |           |                                    |                                           |
|                                            |                          |               |                     |                                 |                |               |             |                              |           |                                    |                                           |
|                                            |                          |               |                     |                                 |                |               |             |                              |           |                                    |                                           |
|                                            |                          |               |                     |                                 |                |               |             |                              |           |                                    |                                           |
|                                            |                          |               |                     |                                 |                |               |             |                              |           |                                    |                                           |
|                                            |                          |               |                     |                                 |                |               |             |                              |           |                                    |                                           |
|                                            |                          |               |                     |                                 |                |               |             |                              |           |                                    |                                           |
|                                            |                          |               |                     |                                 |                |               |             |                              |           |                                    |                                           |
|                                            |                          |               |                     |                                 |                |               |             |                              |           |                                    |                                           |
|                                            |                          |               |                     |                                 |                |               |             |                              |           |                                    |                                           |
|                                            |                          |               |                     |                                 |                |               |             |                              |           |                                    |                                           |
| Terminé                                    |                          |               |                     |                                 |                |               |             |                              |           | 🔒 🕥 Intra                          | anet local                                |
|                                            |                          |               |                     |                                 |                |               |             |                              |           |                                    |                                           |

En cliquant sur le nom d'un des systèmes Avamar, on obtient des informations plus détaillées.

Avamar Exploitation et Administration v2.doc

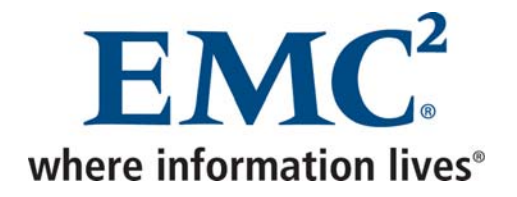

| 🗿 Enterprise Manager System - N                  | licrosof       | 't Internet Explorer                    |                                                                                                    |                     |                                                |
|--------------------------------------------------|----------------|-----------------------------------------|----------------------------------------------------------------------------------------------------|---------------------|------------------------------------------------|
| Eichier Edition Affichage Fayoris                | <u>O</u> utils | 2                                       |                                                                                                    |                     |                                                |
| 🔇 Précédente 🔹 🛞 🐇 🚺                             | 2 🏠            | PRechercher 🔶 Favor                     | is 🚱 🔗 - 🌺 🖃 - 📙                                                                                                    |                     |                                                |
| Adresse 🕘 https://avmcchbck1.cch.tcfr            | thales:84      | 143/cas/axionServer.faces?_rtid=        | 10                                                                                                    |                     | V DK Liens                                     |
| AVAMAR. ENTERF                                   | PRISE N        | IANAGER                                 |                                                                                                    |                     | EMC <sup>2</sup> ,<br>where information lives: |
| Dashboard System Policy Re                       | ports F        | Replicator Configure                    |                                                                                                    | Logged in as MCUser | r. <u>Refresh   Logout</u>                     |
| >> Svotem.>Statue                                |                | ingene en angene                        |                                                                                                    |                     |                                                |
| Systems:                                         |                | st contacted symbolickt b               | ny tefr thalos 02mi34s ago                                                                                                    |                     |                                                |
| avmbrvbck1.brv.tcfr.thales 👻                     | State          | Property†                               | Information                                                                                                    |                     |                                                |
| Launch Administrator                             |                | Avamar Server                           | Full Access                                                                                                    |                     |                                                |
|                                                  |                | Capacity Forecast                       | 2147483647 days >= 90 days                                                                                                    |                     |                                                |
|                                                  |                | Capacity Usage                          | Total capacity: 1.7 TB<br>Capacity used: 431.1 GB<br>Utilization: 24.7%<br>Bytes protected: 876.6 GB                                                                                                    |                     |                                                |
|                                                  |                | Checkpoint                              | 06h:03m old<br>Last checkpoint: 2009-03-23 08:29:14.0                                                                                                    |                     |                                                |
|                                                  |                | GC                                      | 06h:24m old<br>Started: 2009-03-23 06:05:04.0<br>Ended: 2009-03-23 06:08:37.0<br>Passes: 17<br>Bytes recovered: 8.0 KB<br>Chunks deleted: 1<br>Contributing index stripes: 66<br>Total index stripes: 66 |                     |                                                |
|                                                  |                | HW                                      | · · · · · · · · · · · · · · · · · · ·                                                                                                    |                     |                                                |
|                                                  |                | Last Validated Checkpoint               | 07h:23m old<br>Last validated checkpoint: 2009-03-23 07:09:46.0<br>Validation type: Full                                                                                                    |                     |                                                |
| Replication Not Mo<br>Last R<br>Destin<br>Susper |                |                                         | Not Monitored<br>Last Replication: Never<br>Destination:<br>Destination Directory: /REPLICATE/AVMBRVBCK1<br>Suspended: false                                                                             |                     |                                                |
|                                                  | X              | Unack. Events                           | 3 errors                                                                                                    |                     |                                                |
|                                                  | 6t.            | . A sale da s                           |                                                                                                    |                     |                                                |
|                                                  | Syste          | m Activity<br>Indular Waiting Dupping S |                                                                                                    |                     |                                                |
|                                                  | Sche<br>Ri     | unning 0 1                              | 1                                                                                                    |                     |                                                |
|                                                  |                |                                         |                                                                                                    |                     |                                                |
|                                                  |                |                                         |                                                                                                    | Data w of           | 2000-03-23 14:33:04 CET                        |
|                                                  |                |                                         |                                                                                                    | Entern              | ise Manager (v4.1.0.1470)                      |
| Terminé                                          |                |                                         |                                                                                                    | 🔒 🔍                 | Intranet local                                 |

Il est également possible, entre autres, d'afficher la configuration et de générer les rapports.

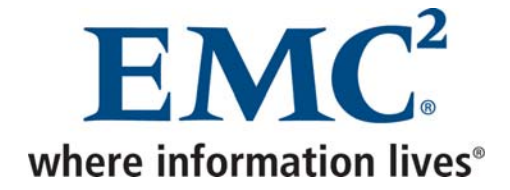

# 1.3 Se connecter au serveur Avamar par ssh

### 1.3.1 Se connecter en tant qu'admin

• Une fois connecté, charger la clé ssh de l'utilisateur admin par le biais des commandes suivantes :

ssh-agent bash ssh-add ~admin/.ssh/admin\_key

• Entrer la passphrase de l'utilisateur admin

### 1.3.2 Basculer vers l'utilisateur root

• Une fois connecté en tant qu'admin, lancer la commande suivante :

su -

• Indiquer le mot de passe de l'utilisateur root

## 1.3.3 Basculer vers l'utilisateur dpn

• Une fois connecté en tant qu'admin, lancer la commande suivante :

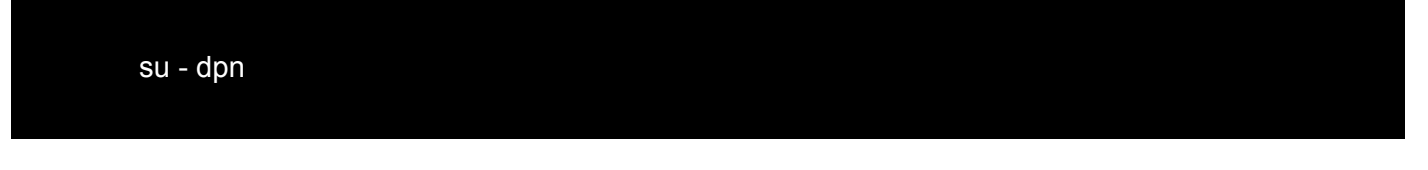

• charger la clé ssh de l'utilisateur dpn par le biais des commandes suivantes :

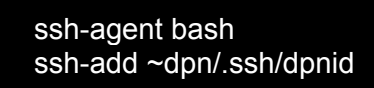

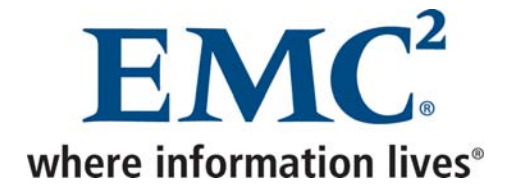

### 1.3.4 La commande mccli

#### Au niveau du serveur Avamar (ssh / utilisateur admin)

La commande *mccli* permet de réaliser pratiquement toutes les opérations effectuées en général par le biais de la console d'administration.

Des commandes similaires à celles ci-dessous permettent d'obtenir des informations sur les différentes options disponibles.

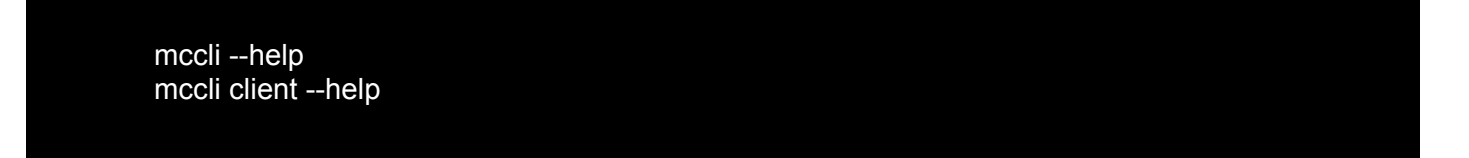

# 1.4 Clients

### 1.4.1 Installation de l'agent Avamar

• Se connecter à l'adresse http://<serveur avamar> et installer l'agent Avamar correspondant au système d'exploitation du client.

Le tableau ci-dessous synthétise les cas particuliers en termes de versions à utiliser en fonction du système d'exploitation :

| Système d'exploitation | Applications | Logiciels à installer                           |
|------------------------|--------------|-------------------------------------------------|
| Windows NT             | Toutes       | Avamar Client 4.0<br>OTM                        |
| Windows 2000           | Exchange 5.5 | Avamar Client 4.0<br>Avamar Exchange 4.0<br>OTM |
| Windows 2000           | Autres       | Avamar Client 4.1<br>OTM                        |
| Solaris 6              | Toutes       | Avamar Client 4.0                               |
| Solaris < 6            | Toutes       | Avamar Client 3.7.2                             |
| HP-UX < 11             | Toutes       | Avamar Client 3.7.2                             |

Toutes ces versions sont disponibles en se connectant sur la page web du serveur Avamar de Cholet.

Avamar Exploitation et Administration v2.doc

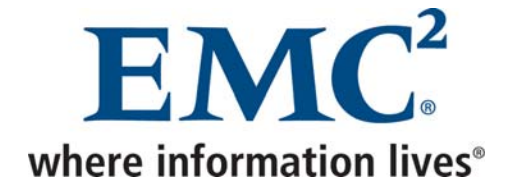

# 1.4.2 L'activation silencieuse à partir d'un client Windows

• Arrêter le service Avamar par le biais de la commande suivante :

net stop "Avamar Client Agent"

• Activer le client par le biais de la commande suivante :

C:\Program Files\avs\avagent --init --daemon=false --vardir="C:\Program Files\avs\var" -bindir=" C:\Program Files\avs\bin" --logfile=" C:\Program Files\avs\var\sa\_avagent.log" -mcsaddr=<serveur avamar> --dpndomain="<domaine avamar>"

• Redémarrer le service Avamar par le biais de la commande suivante :

net start "Avamar Client Agent"

## 1.4.3 Activation à partir d'un client Unix/Linux

| #avregister                                                                      |  |
|----------------------------------------------------------------------------------|--|
| === Client Registration and Activation                                           |  |
| This script will register and activate the client with the Administrator server. |  |
| Enter the Administrator server address (DNS text name or numeric IP address, DNS |  |
| name preferred): <serveur avamar=""></serveur>                                   |  |
| Enter the Avamar server domain [clients]:                                        |  |
| avagent.d Info: Stopping Avamar Client Agent (avagent)                           |  |
| avagent.d Info: Client Agent stopped. [ OK ]                                     |  |
| avagent Info <5241>: Logging to /usr/local/avamar/var/avagent.log                |  |
| avagent.d Info: Client activated successfully. [OK]                              |  |
| avagent Info <5241>: Logging to /usr/local/avamar/var/avagent.log                |  |
| avagent Info <5417>: daemonized as process id 4957                               |  |
| avagent.d Info: Client Agent started. [OK]                                       |  |
| Registration Complete.                                                           |  |
|                                                                                  |  |

Avamar Exploitation et Administration v2.doc

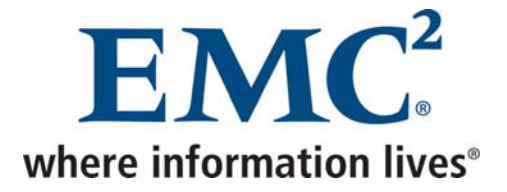

## 1.4.4 Ré activation d'un client

La réinstallation d'un client Avamar nécessite la réactivation de celui-ci

#### Au niveau de la console d'administration

- Dans Navigation → Policy, cliquer sur l'onglet Policy Management, puis sur l'onglet Clients
- Cliquer avec le bouton droit sur le client, puis choisir Edit Client
- Dans l'onglet *Client Properties*, décocher la case *Activated*

#### Au niveau du client

• Activer le client

# 1.5 Politique de sauvegarde

### 1.5.1 Créer un dataset standard Windows

#### Au niveau de la console d'administration

• Dans *Tools* → *Manage Datasets*, sélectionner le domaine dans lequel on souhaite créer le dataset, puis cliquer sur *New* 

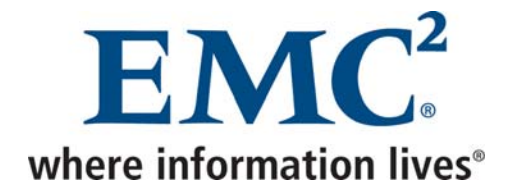

| 🐼 New Dataset                                     | × |
|---------------------------------------------------|---|
| Name: DATASET                                     |   |
| Source Data Exclusions Inclusions Options         |   |
| <ul> <li>Enter Explicitly</li> </ul>              |   |
| Select Plug-In Type:                              |   |
| 🖶 Windows File System 👻                           |   |
| <ul> <li>All local Windows filesystems</li> </ul> |   |
| Select Files and/or Folders:                      |   |
| O Select All Data for All Local Filesystems       |   |
| E 🗆                                               |   |
| ■ C:/Documents and Settings/                      |   |
| OK Cancel Help                                    |   |

• Indiquer le nom du dataset, le type de données et éventuellement indiquer le chemin des données à sauvegarder

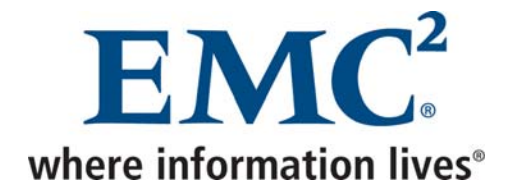

| 🐼 New Dataset 🛛 🔀                         |
|-------------------------------------------|
| Name: DATASET                             |
| Source Data Exclusions Inclusions Options |
| Select Plug-In Type:                      |
| 🖶 Windows File System 🔽                   |
| Select Files and/or Folders:              |
|                                           |
| $\pm$ $\equiv$                            |
| 🖶 C:/Documents and Settings/All Users/    |
|                                           |
|                                           |
|                                           |
|                                           |
|                                           |
|                                           |
|                                           |
|                                           |
|                                           |
| OK Cancel Help                            |

• Dans l'onglet *Exclusions*, indiquer les données à exclure

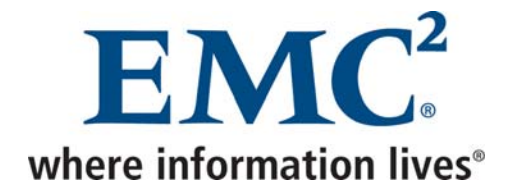

| 🐼 New Dataset 🛛 🔀                                     |
|-------------------------------------------------------|
| Name: DATASET                                         |
| Source Data Exclusions Inclusions Options             |
| Select Plug-In Type:                                  |
| 🖶 Windows File System 🗸                               |
| Select Files and/or Folders:                          |
| $\pm$                                                 |
| C:/Documents and Settings/All Users/Application Data/ |
|                                                       |
|                                                       |
|                                                       |
|                                                       |
|                                                       |
|                                                       |
|                                                       |
| OK Cancel Help                                        |

• Dans l'onglet *Inclusions*, indiquer les données contenues dans les exclusions précédentes que l'on souhaite tout de même sauvegarder

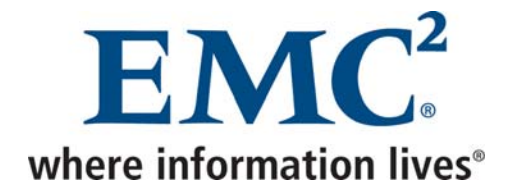

| 🐼 New Dataset                                     | × |
|---------------------------------------------------|---|
| Name: DATASET                                     |   |
| Source Data Exclusions Inclusions Options         |   |
| Select Plug-In Type:                              |   |
| 🖶 Windows File System                             | ~ |
| Backup Windows System State                       |   |
| Backup label                                      |   |
| Logging Options                                   |   |
| List backup contents No file listing              |   |
| Informational message level Many informationals 💌 | Ξ |
| Report advanced statistics                        |   |
| File System Traversal                             |   |
| <ul> <li>Do not traverse any mounts</li> </ul>    |   |
| <ul> <li>Traverse fixed-disk mounts</li> </ul>    |   |
|                                                   |   |
| □ Include Advanced Options                        |   |
| OK Cancel Help                                    |   |

• Cocher la case Backup Windows System State si nécessaire

Afin de sauvegarder le *System State*, il faut disposer d'environ 2 GB d'espace libre sur la partition sur laquelle est installée Avamar.

A partir de Windows 2008, le System State est sauvegardé par le biais du Plugin VSS. Il ne faut donc pas cocher cette case dans ce cas, mais ajouter le Plugin VSS au niveau de l'onglet *Source Data*.

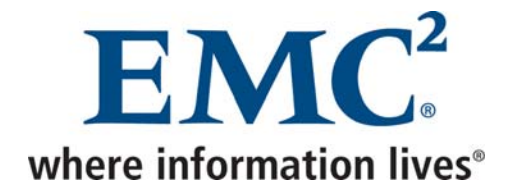

| 🐼 New Dataset 🛛 🚺                               |
|-------------------------------------------------|
| Name: DATASET                                   |
| Source Data Exclusions Inclusions Options       |
| Select Plug-In Type:                            |
| 🖶 Windows File System                           |
| Check and repair client-side caches             |
| Maximum client file cache size (MBs) -8         |
| Maximum client hash cache size (MBs) -16        |
| Advanced Options                                |
| Client-side flag file                           |
| Network rate throttle (Mbps) 0.1                |
| Directly connect to all server nodes            |
| Use Last Access Time to detect ACL-only changes |
|                                                 |
| ✓ Include Advanced Options     Reset   More ▼   |
| OK Cancel Help                                  |

• En cliquant sur *Include Advanced Options*, on peut définir le champ *Network rate throttle* afin de limiter la bande passante

## 1.5.2 Créer un dataset NAS

Un dataset NAS doit être créé pour chaque volume devant être sauvegardé.

#### Au niveau de la console d'administration

• Dans *Tools* → *Manage Datasets*, sélectionner le domaine dans lequel on souhaite créer le dataset, puis cliquer sur *New* 

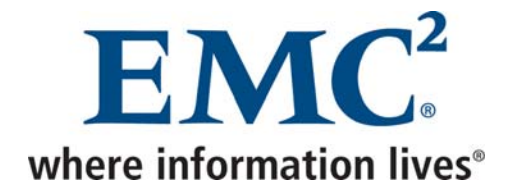

| 🐼 New Dataset 🛛 🛛 🔀                       |
|-------------------------------------------|
| Name:                                     |
| Source Data Exclusions Inclusions Options |
| <ul> <li>Enter Explicitly</li> </ul>      |
| Select Plug-In Type:                      |
| ₩X AIX DB2                                |
| Select Files and/or Folders:              |
| Select All Data for All Local Filesystems |
|                                           |
|                                           |
|                                           |
|                                           |
|                                           |
|                                           |
| OK Cancel Help                            |

• Sélectionne Enter Explicitly, supprimer tous les Plugins, puis cliquer sur ...

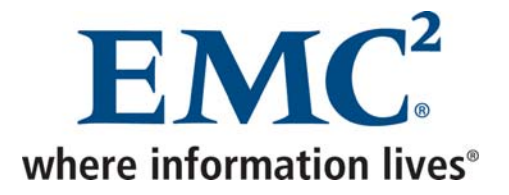

| Select Files And/Or Folders                                                                                                    |                                                                                                    |        |        |      |      |      |      |       |        |
|----------------------------------------------------------------------------------------------------|----------------------------------------------------------------------------------------------------|--------|--------|------|------|------|------|-------|--------|
| Clients                                                                                                    | _/clients/nasrou1.tadfr.thales                                                                           |        |        |      |      |      |      | -     | 1101   |
| avmroubck1 md.airsy<br>clients<br>clients<br>champollion.a<br>chlore.tadfr.th<br>lithium.tadfr.th<br>sdo-relay-rou.<br>sefira.tadfr.th<br>sepale.tadfr.th | Netapp Filer via NDMP Nol/win_techniqu Nol/win_applis Nol/win_users Nol/vol0 Nol/sauvdata Nol/win_commut | Select | Name 🗡 | Date | Size | Type | User | Group | Permis |
| OK Cancel Help                                                                                                    |                                                                                                    |        |        |      |      |      |      |       |        |

• Sélectionner le NAS, cocher la case correspondant au volume à sauvegarder, puis cliquer sur *OK* 

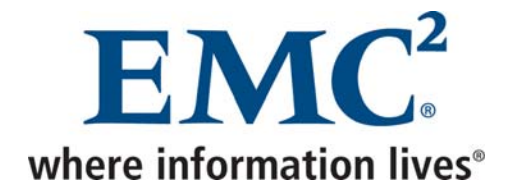

| 🐼 New I   | Dataset                                 | × |
|-----------|-----------------------------------------|---|
| Name:     | NAS_win_technique                       |   |
| Source Da | ata Exclusions Inclusions Options       |   |
| 💿 En      | ter Explicitly                          |   |
| S         | elect Plug-In Type:                     |   |
| ß         | 🕅 AIX DB2 💽 💽                           |   |
| 0         | Select Files and/or Folders:            |   |
| O Se      | lect All Data for All Local Filesystems |   |
|           | $ \Xi $                                 |   |
| APP /VOI/ | win_technique/                          |   |
|           |                                         |   |
|           |                                         |   |
|           |                                         |   |
|           |                                         |   |
|           |                                         |   |
|           | OK Cancel Help                          |   |

• Indiquer le nom du dataset, puis cliquer sur OK

1.5.3 Créer un dataset Exchange 5.5

#### Au niveau du Contrôleur de domaine

• Créer un utilisateur dans le domaine (AvamarBackupUser dans cet exemple)

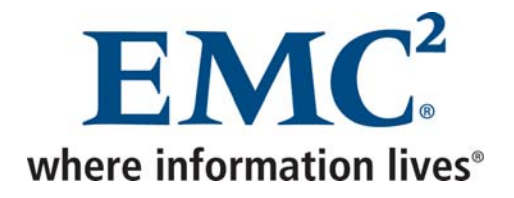

| Jser Properties                                                                                                    |
|----------------------------------------------------------------------------------------------------|
| → Workstations C & Account S Dialin<br>S User S Group S Profile S Hours                                                                                    |
| User Name<br>AvamarBackupUser                                                                                                    |
| Full Name                                                                                                    |
| AVAMAR BACKUP USER                                                                                                    |
| Comments                                                                                                    |
|                                                                                                    |
| Password                                                                                                    |
| Confirm Password                                                                                                    |
| <ul> <li>User must change password at next logon</li> <li>User Cannot Change Password</li> <li>Password Never Expires</li> <li>Account Disabled</li> </ul> |
| Account Locked Out Password Age: 0 Days                                                                                                    |
| Password Not Required Last Changed: 02/03/2009 15:33:04                                                                                                    |
| OK Annuler Aide                                                                                                    |

• Cocher la case Password Never Expires

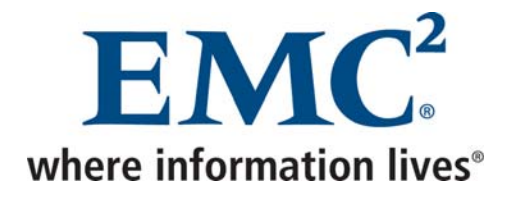

| User Properties                                                                                                    |                                             |                                                                                                    |  |  |  |  |  |  |
|----------------------------------------------------------------------------------------------------|---------------------------------------------|----------------------------------------------------------------------------------------------------|--|--|--|--|--|--|
| - Workstations 💫 Account S Dialin                                                                                                    |                                             |                                                                                                    |  |  |  |  |  |  |
| User: AvamarBackupUser (A                                                                                                    | User: AvamarBackupUser (AVAMAR BACKUP USER) |                                                                                                    |  |  |  |  |  |  |
| Member of                                                                                                    |                                             | Not Member of                                                                                                    |  |  |  |  |  |  |
| Admin-exchange<br>Admin-exchange-glb<br>Administrateurs<br>Administrators<br>Administrators<br>Administrators<br>Administrators<br>Exclusion<br>Administrators<br>Administrators<br>Exclusion<br>Ressagerie<br>Active<br>Defrateurs de sauve<br>Utilisa. du domaine<br>Attive<br>Utilisateurs | <- <u>A</u> dd<br><u>R</u> emove ->         | Console Operators<br>Duplicateurs<br>Invités<br>Mail_user<br>Mail_user<br>MAILDANO<br>MTS Trusted Imperso<br>Oper-exchange<br>Opérateurs d'impressi<br>Opérateurs de compte<br>Opérateurs de serveur<br>Read_Distribs<br>RepWEB |  |  |  |  |  |  |
| Set Primary Group: Utilisa. du domaine                                                                                                    |                                             |                                                                                                    |  |  |  |  |  |  |
| OK Annuler Aide                                                                                                    |                                             |                                                                                                    |  |  |  |  |  |  |

• L'utilisateur doit être membres des groupes *Administrateurs du domaine*, *Administrateurs Exchanges* et *Utilisateurs du domaine* et ce dernier doit être défini comme étant sont groupe primaire.

#### Au niveau du serveur Exchange

• Créer une boite mail à l'utilisateur (AxionBackupUser dans cet exemple)

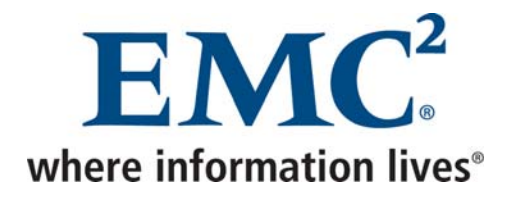

| AvamarBackupUser Prop                                                                                                    | erties                     |                            | ×                                      |  |  |  |  |
|----------------------------------------------------------------------------------------------------|----------------------------|----------------------------|----------------------------------------|--|--|--|--|
| Delivery Restrictions         Delivery Options         Protocols         Custom Attributes         Limits         Advanced           General         Organization         Phone/Notes         Distribution Lists         E-mail Addresses |                            |                            |                                        |  |  |  |  |
| AvamarBackupUser                                                                                                    |                            |                            |                                        |  |  |  |  |
| Name                                                                                                    |                            |                            |                                        |  |  |  |  |
| Eirst:                                                                                                    | l <u>n</u> itials:         | <u>L</u> ast:              |                                        |  |  |  |  |
| Display: AvamarBack                                                                                                    | kupUser                    | Aljas:                     | AvamarBackupUser                       |  |  |  |  |
| Add <u>r</u> ess:                                                                                                    |                            | Titl <u>e</u> :            |                                        |  |  |  |  |
|                                                                                                    |                            | Compan <u>y</u> :          |                                        |  |  |  |  |
| <u>C</u> ity:                                                                                                    |                            | Depart <u>m</u> ent:       |                                        |  |  |  |  |
| <u>S</u> tate:                                                                                                    |                            | <u>O</u> ffice:            |                                        |  |  |  |  |
| Zip Code:                                                                                                    |                            | Assistan <u>t</u> :        |                                        |  |  |  |  |
| Country:                                                                                                    |                            | P <u>h</u> one:            |                                        |  |  |  |  |
| Primary Windows N1                                                                                                    | l Account                  | NEXTGEN VA                 | NamarBackupUser                        |  |  |  |  |
| Created<br>02/03/2009 16:02                                                                                                    | Home site:<br>Home server: | THALES-COM-La<br>NODALLVL2 | aval Last modified<br>02/03/2009 16:02 |  |  |  |  |
|                                                                                                    | OK                         | Cancel                     | Apply Help                             |  |  |  |  |

- Indiquer également AxionBackupUser au niveau des champs Display et Alias
- Lier cette boite mail au compte NT créé précédemment.

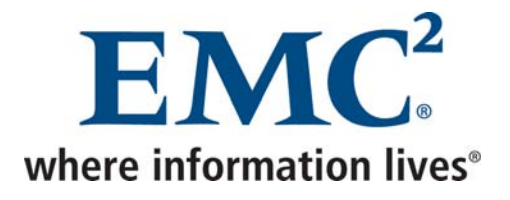

| AvamarBackupUser Properties                                                                                                    |                   |                                |  |
|----------------------------------------------------------------------------------------------------|-------------------|--------------------------------|--|
| General       Organization       Phone/Notes       Distribution Lists       E-mail Addresses         Delivery Restrictions       Delivery Options       Protocols       Custom Attributes       Limits       Advanced         Image: Advanced       Image: Advanced </td |                   |                                |  |
| Simple display name:                                                                                                    | Directory name:   | Trust level (0-100):           |  |
| AvamarBackupUser                                                                                                    | JAvamarBackupUser | 20 🗾                           |  |
| - On-line listings information                                                                                                    |                   | Home server:                   |  |
| ILS Server:                                                                                                    |                   | NODALLVL2                      |  |
|                                                                                                    |                   |                                |  |
|                                                                                                    | I                 |                                |  |
| Outlook Web Access Serve                                                                                                    | r Name:           | Container name:                |  |
|                                                                                                    |                   | Destinataires du site de Laval |  |
| 1                                                                                                    |                   | ·                              |  |
| Downgrade high priority X 400 mail                                                                                                    |                   |                                |  |
|                                                                                                    |                   |                                |  |
| Administrative note:                                                                                                    |                   |                                |  |
|                                                                                                    |                   |                                |  |
|                                                                                                    | OK Cancel         | Apply Help                     |  |

- Indiquer également *AxionBackupUser* au niveau du champ *Simple display name* et vérifier que la boite mail est bien créée sur le serveur Exchange qui doit être sauvegardé.
- Se connecter en tant que AvamarBackupUser
- Au niveau du panneau de configuration, lancer l'utilitaire Mail

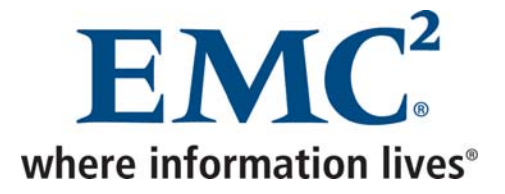

| AxionBackupProfile Properties                                  |  |  |  |
|----------------------------------------------------------------|--|--|--|
| Services Delivery Addressing                                   |  |  |  |
| The following information services are set up in this profile: |  |  |  |
| Microsoft Exchange Server                                      |  |  |  |
|                                                                |  |  |  |
| Add Remove Properties                                          |  |  |  |
| Show Profiles                                                  |  |  |  |
|                                                                |  |  |  |
| OK Cancel Apply Help                                           |  |  |  |

• Créer un profil AxionBackupProfile (bien respecter ce nom) et y ajouter le service Microsoft Exchange Server

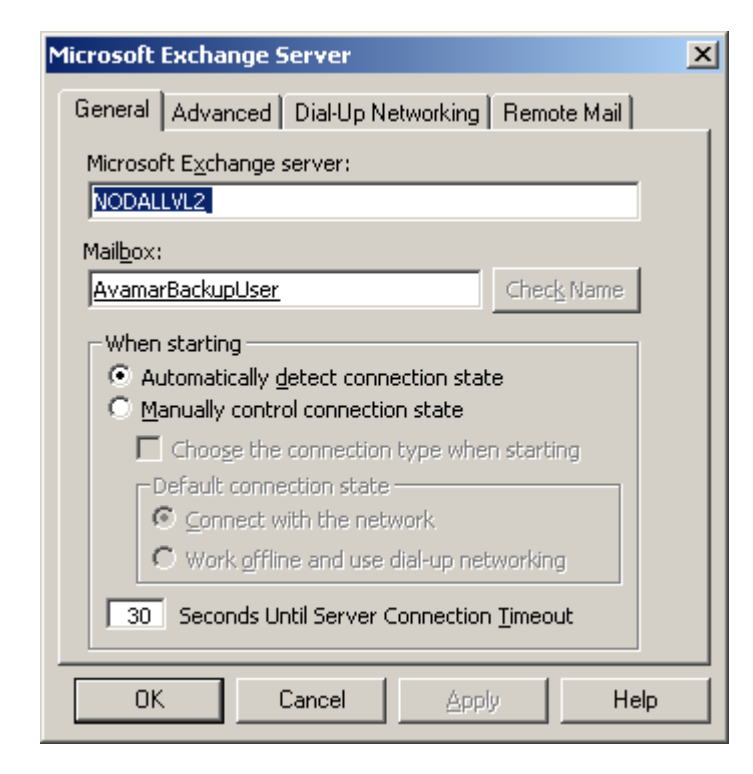

Avamar Exploitation et Administration v2.doc
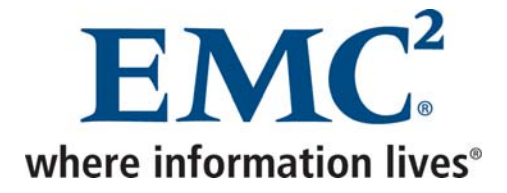

• Au niveau des paramètres de ce service, indiquer la boite mail créée précédemment

### Au niveau de la console d'administration

• Dans *Tools* → *Manage Datasets*, sélectionner le domaine dans lequel on souhaite créer le dataset, puis cliquer sur *New* 

| 🐼 New Dataset 🛛 🔀                                                                                                    |  |  |  |
|----------------------------------------------------------------------------------------------------|--|--|--|
| Name:                                                                                                    |  |  |  |
| Source Data Exclusions Inclusions Options                                                                                                    |  |  |  |
| <ul> <li>Enter Explicitly</li> </ul>                                                                                                    |  |  |  |
| Select Plug-In Type:                                                                                                    |  |  |  |
| 🖼 Windows Exchange Message 🛛 👻                                                                                                    |  |  |  |
| Exchange Messages                                                                                                    |  |  |  |
| Select Files and/or Folders:                                                                                                    |  |  |  |
| <ul> <li>Select All Data for All Local Filesystems</li> <li></li></ul>                                                                                                    |  |  |  |
| Ai× All local AlX filesystems<br>All local FreeBSD filesystems<br>hp All local HP-UX filesystems<br>▲ All local Linux filesystems<br>Mar All local Macintosh filesystems<br>All local Netware filesystems<br>Sun All local Solaris filesystems<br>■ All local Windows filesystems |  |  |  |
| OK Cancel Help                                                                                                    |  |  |  |

• Indiquer le nom du dataset, supprimer tous les Plugins, puis cliquer sur ...

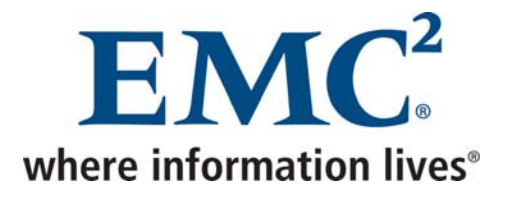

• Sélectionner tout *Windows Exchange Message* 

Avamar Exploitation et Administration v2.doc

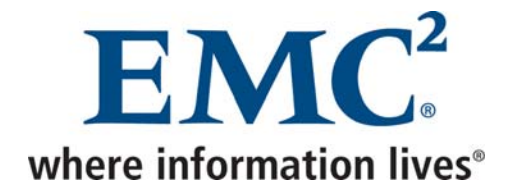

| 🐼 New Dataset                             |  |
|-------------------------------------------|--|
| Name: EXCHANGE                            |  |
| Source Data Exclusions Inclusions Options |  |
| • Enter Explicitly                        |  |
| Select Plug-In Type:                      |  |
| 🗐 Windows Exchange Message 🗸 🗸            |  |
| O Exchange Messages                       |  |
| Select Files and/or Folders:              |  |
| Select All Data for All Local Filesystems |  |
| E E                                       |  |
| 📽 Exchange Messages                       |  |
|                                           |  |
|                                           |  |
|                                           |  |
|                                           |  |
| OK Cancel Help                            |  |

Un autre dataset peut être créé afin de sauvegarder Exchange au niveau *Information Store* en sélectionnant le Plugin *Windows Exchange Database* 

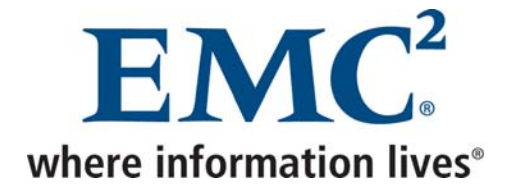

### 1.5.4 Créer un Schedule

### Au niveau de la console d'administration

• Dans *Tools* → *Manage Schedules*, séléctionner le domaine dans lequel on souhaite créer le schedule, puis cliquer sur *New* 

| 🐼 New Schedule 🛛 🔀                                                                                      |
|----------------------------------------------------------------------------------------------------|
| Name: SCHEDULE                                                                                          |
| Next Run Time: 2008-07-31 11:00 AM<br>Repeat this schedule                                              |
| 🔿 Daily 💿 Weekly 🔿 Monthly 🔿 On-Demand                                                                  |
| 🗖 Sunday 🕑 Monday 🕑 Tuesday 🕑 Wednesday                                                                 |
| 🗹 Thursday 🗹 Friday 🔲 Saturday                                                                          |
|                                                                                                    |
| Select All Unselect All                                                                                 |
| Operating Hours                                                                                         |
| Earliest start time.   End no fater tran.   Backup window duration.     11:00 AM   02:00 PM   3.0 hours |
| -Activation Constraints                                                                                 |
| Delay until: mer. 2008-07-30 💌 💿 No End Date                                                            |
| ◯ End after: mer. 2008-07-30 💌                                                                          |
| OK Cancel Help                                                                                          |

- Indiquer le nom du schedule
- Choisir la fréquence du schedule, les jours et heures de démarrage et la durée maximale d'une sauvegarde, ou sélectionner *On-Demand* schedule pour définir un déclenchement manuel

Avamar Exploitation et Administration v2.doc

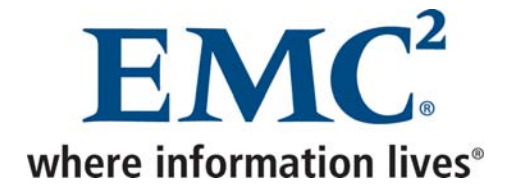

### 1.5.5 Créer une Retention Policy

### Au niveau de la console d'administration

• Dans *Tools* → *Manage Retention Policies*, séléctionner le domaine dans lequel on souhaite créer la retention policy, puis cliquer sur *New* 

| 🐼 Ne | aw Retention Policy                                            | × |
|------|----------------------------------------------------------------|---|
| Name | e: RETENTION                                                   |   |
| ٦E   | Basic Retention Policy                                         |   |
|      | Retention period                                               |   |
|      | O End date sam. 2008-08-30 ♥                                   |   |
|      | ◯ No end date                                                  |   |
| C    | Override basic retention policy for scheduled backups Advanced |   |
|      | OK Cancel Help                                                 |   |

- Indiquer le nom de la retention policy
- Choisir la durée de rétention ou indiquer une date de fin de rétention ou cliquer sur *Advanced* pour créer une rétention avancée

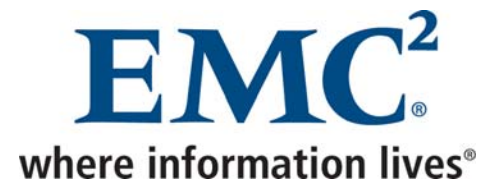

| 🐼 Edit Advanced Retention Policy 🛛 🛛 🔀 |    |          |  |  |
|----------------------------------------|----|----------|--|--|
| Keep dailies for                       | 15 | days 🔻   |  |  |
| Keep weeklies for                      | 3  | months 🗸 |  |  |
| Keep monthlies for                     | 6  | months 🔻 |  |  |
| Keep yearlies for                      | 0  | years 💊  |  |  |
| OK Cancel Help                         |    |          |  |  |

Une rétention avancée évite d'avoir à créer des groupes journaliers, hebdomadaires, mensuels, ...

Les premières sauvegardes d'un client sont alors taggées D W M Y (Daily Weekly Monthly Yearly).

Les sauvegardes du premier janvier sont également taggées D W M Y.

Les sauvegardes du premier jour de chaque mois sont taggées D W M.

Les sauvegardes du dimanche sont taggées DW.

Toutes les autres sauvegardes sont taggées D.

Si une sauvegarde Weekly, Monthly ou Yearly échoue, la prochaine sauvegarde correcte sera taggéé de cette façon.

### 1.5.6 Créer un groupe

### Au niveau de la console d'administration

- Dans Navigation → Policy, cliquer sur l'onglet Policy Management, puis sur l'onglet Groups
- Cliquer avec le bouton droit sur le domaine auquel doit appartenir le groupe, puis choisir *New Group*

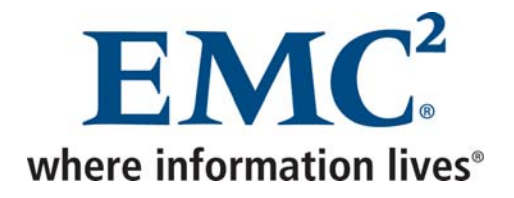

| 🐼 New Group                                             |
|---------------------------------------------------------|
| Name:<br>GROUP                                          |
| Disabled .                                              |
| Encryption method Axion                                 |
| Override Schedule Skip Next Backup Run Next Backup Once |
| Domain:<br>/clients/portables                           |
|                                                         |
|                                                         |
|                                                         |
|                                                         |
| Back Next Finish Cancel Help                            |

• Indiquer le nom du groupe, décocher la case Disabled, puis cliquer sur Next

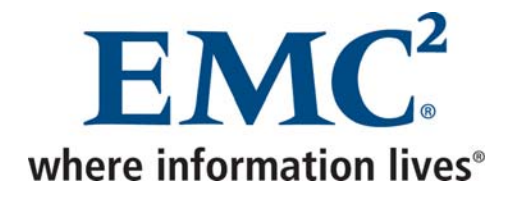

| 🐼 New Group                               |
|-------------------------------------------|
| Select An Existing Dataset: //DATASET     |
| Source Data Exclusions Inclusions Options |
| Enter Explicitly                          |
| Select Plug-In Type:                      |
| ₩X AIX DB2                                |
| Select Files and/or Folders:              |
|                                           |
| Select All Data for All Local Filesystems |
|                                           |
| E C:/Documents and Settings/              |
|                                           |
|                                           |
|                                           |
|                                           |
|                                           |
|                                           |
|                                           |
|                                           |
| Back Next Finish Cancel Help              |

• Sélectionner un dataset, puis cliquer sur Next

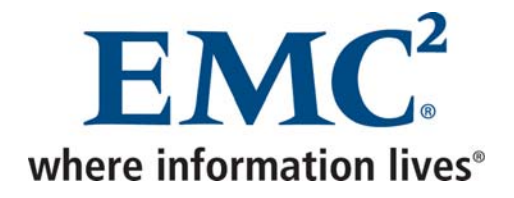

| 🐼 New Group                                                                                                    |                 |
|----------------------------------------------------------------------------------------------------|-----------------|
| Select An Existing Schedule: //SCHEDULE                                                                            |                 |
| Next Run Time: 2008-07-31 11:00 AM Repeat this schedule Daily Weekly Monthly On-Demand                             |                 |
| Sunday ♥ Monday ♥ Tuesday ♥ Wednesday<br>♥ Thursday ♥ Friday ■ Saturday<br>Select /                                | II Unselect All |
| Operating Hours<br>Earliest start time: End no later than: Backup window dura<br>11:00 AM<br>02:00 PM<br>3.0 hours | ation:          |
| Activation Constraints Delay until:                                                                                | r. 2008-07-30 💉 |
| Back Next Finish Cancel H                                                                                          | elp             |

• Sélectionner un schedule, puis cliquer sur Next

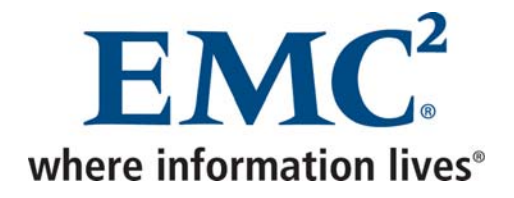

| 🐼 New Group                                           | × |
|-------------------------------------------------------|---|
| Select An Existing Retention Policy: //RETENTION      |   |
| Basic Retention Policy                                |   |
| Retention period                                      |   |
| ◯ End date jeu. 2008-07-31 💉                          |   |
| O No end date                                         |   |
| Override basic retention policy for scheduled backups |   |
| Back Next Finish Cancel Help                          |   |

- Sélectionner une retention policy, puis cliquer sur Next
- Sélectionner le ou les client(s) devant appartenir à ce groupe, puis cliquer sur Finish

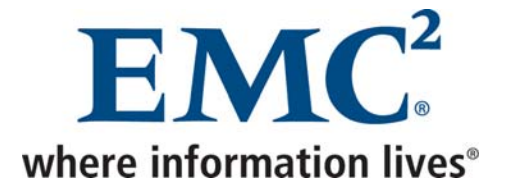

# 1.6 Sauvegarde et restauration des machines virtuelles complètes

### 1.6.1 Sauvegarde

Les machines virtuelles sont sauvegardées par le biais d'un agent Avamar installé dans chaque machine virtuelle, mais sont également sauvegardées par le biais de la service console ESX afin de permettre une restauration complète.

Un script a été développé afin de :

- Réaliser un Snapshot et copier la machine virtuelle par le biais de la commande *vcbMounter*
- Sauvegarder cette copie consistante par le biais de la commande avtar

### Au niveau du serveur ESX

- Se connecter en tant que root
- Installer le client Avamar

avagent Info <5241>: Logging to /usr/local/avamar/var/avagent.log avagent Info <5417>: daemonized as process id 5301 avagent.d Info: Client Agent started.

• Autoriser les flux Avamar au niveau du firewall de l'esx

# esxcfg-firewall -o 28001,tcp,out,"Avamar 28001" # esxcfg-firewall -o 28002,tcp,in,"Avamar 28002"

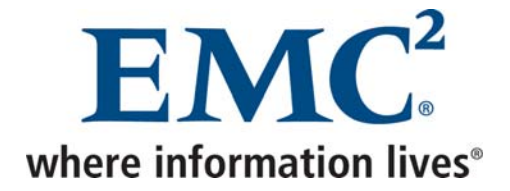

#### • Activer le client Avamar

#### # /usr/local/avamar/bin/avregister

=== Client Registration and Activation This script will register and activate the client with the Administrator server.

Enter the Administrator server address (DNS text name or numeric IP address, DNS name preferred): <serveur Avamar>

Enter the Avamar server domain [clients]: esx avagent.d Info: Stopping Avamar Client Agent (avagent)... avagent.d Info: Client Agent stopped. [OK] avagent Info <5241>: Logging to /usr/local/avamar/var/avagent.log avagent.d Info: Client activated successfully. [OK] avagent Info <5241>: Logging to /usr/local/avamar/var/avagent.log avagent Info <5241>: Logging to /usr/local/avamar/var/avagent.log avagent Info <5417>: daemonized as process id 5675 avagent.d Info: Client Agent started. [OK] Registration Complete.

Copier le script ci-dessous sur le serveur ESX :

| #!/bin/sh                                                                                                    |                                                                                                    |                                                                                                    |                                              |             |
|----------------------------------------------------------------------------------------------------|----------------------------------------------------------------------------------------------------|----------------------------------------------------------------------------------------------------|----------------------------------------------|-------------|
| HOSTNA<br>PATH=\$<br>ESXUSE<br>ESXPAS<br>AVAMAF<br>AVAMAF<br>LIST= <fi<br>BACKUF<br/>LOGDIR<br/>RETENT</fi<br> | AME=`hostname   awk '<br>PATH:/usr/sbin<br>ER=root<br>SWORD= <mot de="" pase<br="">RUSER=root<br/>RPASSWORD=<mot de<br="">chier contenant la liste<br/>PDIR=<espace tempora<br="">=/usr/local/avamar/var<br/>TON=<nombre de="" jours<="" th=""><th>{print tolower(\$0)}'<br/>se root de l'esx&gt;<br/>e passe Avamar de<br/>des VMs à sauveg<br/>ire pour les snaps<br/>s de retentions&gt;</th><th>e l'utilisateur root de l<br/>arder&gt;<br/>hots&gt;</th><th>a console&gt;</th></nombre></espace></mot></mot> | {print tolower(\$0)}'<br>se root de l'esx><br>e passe Avamar de<br>des VMs à sauveg<br>ire pour les snaps<br>s de retentions> | e l'utilisateur root de l<br>arder><br>hots> | a console>  |
| cat \$LIS<br>do<br>vmr<br>name:\$vmname<br>if ["<br>ther                                                       | T   while read vmname<br>moref=`vcbVmName -h<br>e   grep moref   cut -d: -f<br>'\$vmmoref" != "" ]<br>n<br>echo "                                                                                                    | \$HOSTNAME -u \$<br>2`<br>"                                                                                                   | SESXUSER -p \$ESX                            | PASSWORD -s |

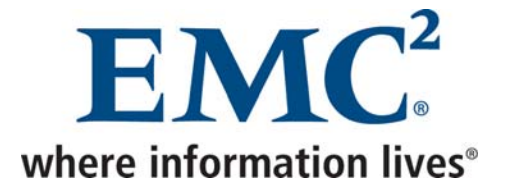

echo "Sauvegarde de \$vmname" echo "-------" rm -rf "\$BACKUPDIR/\$vmname" vcbMounter -h \$HOSTNAME -u \$ESXUSER -p \$ESXPASSWORD -a moref:\$vmmoref -r \$BACKUPDIR/\$vmname avtar -c --account=/esx/\$HOSTNAME --id=\$AVAMARUSER@/ -ap=\$AVAMARPASSWORD --expires=\$RETENTION --label=\$vmname -logfile=\$LOGDIR/\$vmname.log \$BACKUPDIR/\$vmname rm -rf "\$BACKUPDIR/\$vmname" fi done

- Remplacer les valeurs entre <> des variables définies au début du script.
- Créer le fichier contenant la liste des VMs à sauvegarder
- Créer le répertoire backup au niveau de l'espace temporaire utilisé pour les snapshots (identique à la variable *BACKUPDIR* du script)
- Planifier dans la crontab l'exécution régulière de ce script

### 1.6.2 Restauration

• Restaurer la sauvegarde de la machine virtuelle complète à l'endroit où la sauvegarde a été effectuée (*espace temporaire pour les snapshots*) et non à l'endroit où se trouve la machine virtuelle).

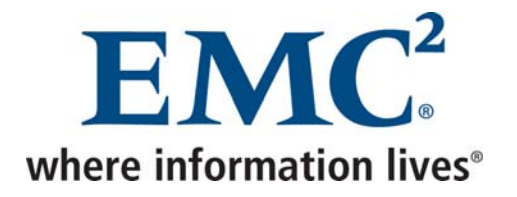

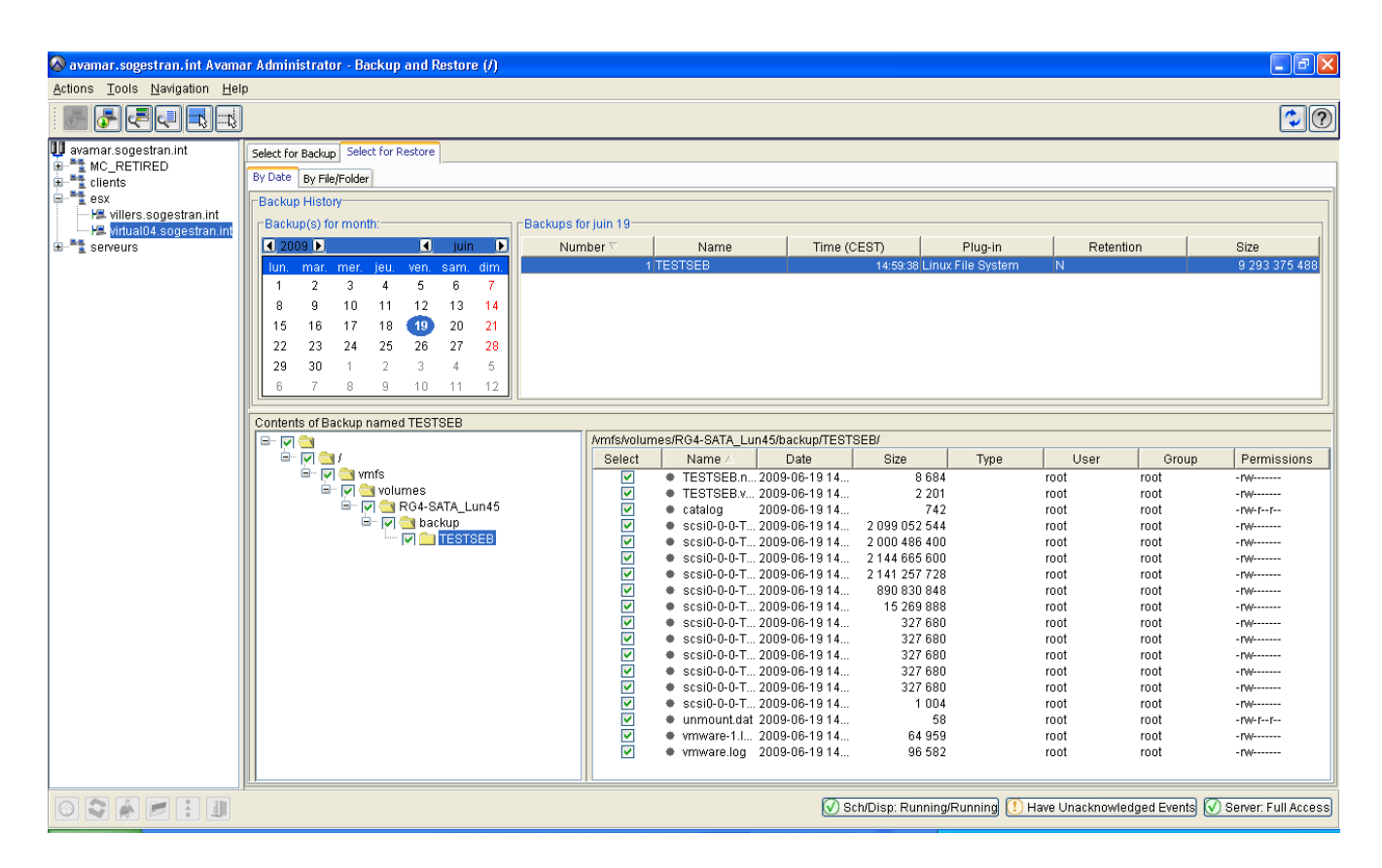

• Sélectionner la sauvegarde à restaurer, puis cliquer sur Actions -> Restore Now

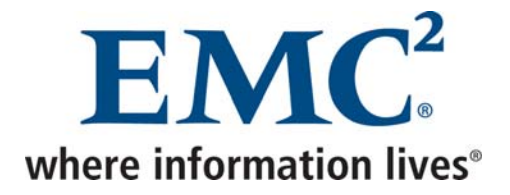

| 🐼 Restore Command Line Options - Linux File System  | × |
|-----------------------------------------------------|---|
| Select Plug-In Type:                                |   |
| ▲ Linux File System                                 | ~ |
| Do not descend into subdirectories                  | ^ |
| Recreate original path beneath target directory     |   |
| Directly connect to all server nodes                |   |
| Client Cache Check and Renair Ontions               |   |
| Check client-side caches and report inconsistencies |   |
| Check and repair client-side caches                 |   |
| Rebuild client-side caches from most recent backup  |   |
|                                                     | ~ |
|                                                     |   |
| Show Advanced Options More 🗸                        |   |
| OK Cancel Help                                      |   |

- Cocher la case *Do not descend into subdirectories* dans les options avancées
- Supprimer la machine à partir de l'esx (Delete from disk)
- Lancer la commande suivante :

vcbRestore -h `hostname` -u <utilisateur esx> -p <mot de passe esx> -s <espace temporaire pour les snapshots>/<nom de la machine virtuelle>

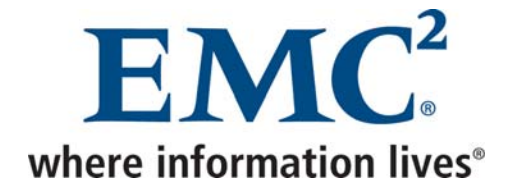

### 1.7 Configuration de la fonction email home

### Au niveau du serveur Avamar (ssh / utilisateur admin)

• Modifier la clé value des lignes suivantes du fichier /usr/local/avamar/var/mc/server\_data/prefs/mcserver.xml comme suit :

<entry key="smtpHost" value="" /> <entry key="admin\_mail\_sender\_address" value="" />

• Lancer ensuite les commandes suivantes afin de redémarrer les services Avamar (à faire lorsqu'il n'y a pas d'activité sur le serveur) :

dpnctl stop mcs dpnctl start

### Au niveau de la console d'administration

• Dans Tools → Manage Profiles

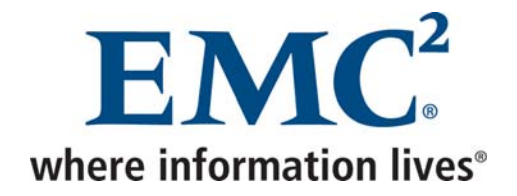

| 🐼 Manage All Profiles                                                                                                    |                                                                                                    | X                                                                                                    |
|----------------------------------------------------------------------------------------------------|----------------------------------------------------------------------------------------------------|----------------------------------------------------------------------------------------------------|
| New Edit                                                                                                    | Copy Del                                                                                                    | ete Enable                                                                                                    |
| <ul> <li>avmcchbck1.cch.tcfr.thales</li> <li>clients</li> <li>System Profile</li> <li>Evaluation Profile</li> <li>High Priority Events</li> <li>Local SNMP Trap</li> <li>Local Syslog</li> </ul> | High Priority Events P<br>Name<br>Enabled<br>Domain<br>Email notification e<br>Email Schedule<br>Inline email attach<br>Syslog notification e<br>SNMP trap notificati | roperties Summary         High Priority Events         No         /         Yes         Notification Schedule         No         No         No         No         No         No |
| ОК                                                                                                    | Cancel H                                                                                                    | lelp                                                                                                    |

• Sélectionner le profil High Priority Events, puis cliquer sur Copy

| 🐼 Save As 🛛 🗙               |
|-----------------------------|
| Save As:                    |
| THALES High Priority Events |
| Domain:                     |
| 1                           |
|                             |
|                             |
|                             |
| OK Cancel Help              |

• Indiquer le nom du profil, puis valider

Avamar Exploitation et Administration v2.doc

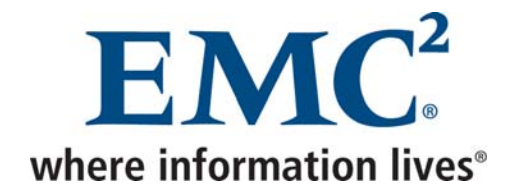

| 🐼 Manage All Profiles                                                                                                    |                                                                                                    | X                                                                                                    |
|----------------------------------------------------------------------------------------------------|----------------------------------------------------------------------------------------------------|----------------------------------------------------------------------------------------------------|
| New Edit                                                                                                    | Copy De                                                                                                    | lete Enable                                                                                              |
| avmcchbck1.cch.tcfr.thales<br>clients<br>System Profile<br>Very Evaluation Profile<br>High Priority Events<br>Local SNMP Trap<br>Local Syslog<br>THALES High Priority E | THALES High Priority<br>Name<br>Enabled<br>Domain<br>Email notification e<br>Email Schedule<br>Inline email attach<br>Syslog notification e<br>SNMP trap notificati | Events Properties Sum<br>THALES High Priori<br>No<br>/<br>Yes<br>Notification Schedule<br>No<br>No<br>No |
| ОК                                                                                                    | Cancel H                                                                                                    | lelp                                                                                                    |

• Sélectionner le profil créé, puis cliquer sur Edit

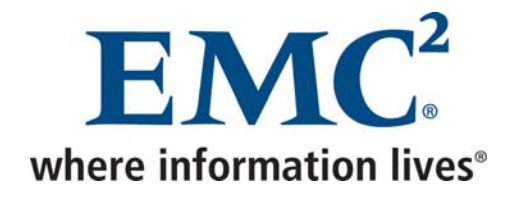

| 🐼 Edit Profile - Custom Profile THALES High Priority Events                          | × |
|--------------------------------------------------------------------------------------|---|
| Properties Event Codes Email Notification Syslog Notification SNMP Trap Notification |   |
| Profile Name:                                                                        |   |
| THALES High Priority Events                                                          |   |
| Profile Enabled                                                                      |   |
| Email Notification                                                                   | 1 |
| ✓ Enabled                                                                            |   |
| ◯ Email events as they occur                                                         |   |
| Email events on a schedule /Notification Schedule                                    |   |
| Inline attachments                                                                   |   |
| ⊂Syslog Notification                                                                 | 1 |
| Enabled                                                                              |   |
| SNMP Trap Notification                                                               |   |
| Enabled                                                                              |   |
|                                                                                      |   |
|                                                                                      |   |
| OK Cancel Help                                                                       |   |

• Dans l'onglet *Properties*, cocher la case *Profile Enabled*.

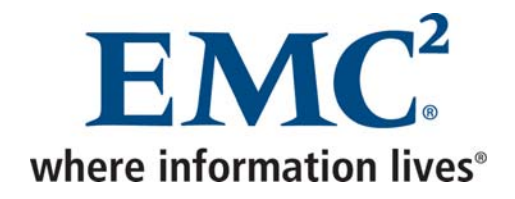

| 🐼 Edit Profi  | le - Cu  | stom Profile THAL     | ES High Priority    | Events                                                                                                    | ×  |
|---------------|----------|-----------------------|---------------------|----------------------------------------------------------------------------------------------------|----|
| Properties Ev | ent Cod  | es Email Notification | Syslog Notification | SNMP Trap Notification                                                                                                    |    |
| (             | 🕢 Ema    | ail Notification Ӿ Sy | slog Notification 🤅 | 🗙 SNMP Trap Notificati                                                                                                    | on |
| Edit Specific | Code(s   | ):                    |                     |                                                                                                    |    |
| All Codes Auc | dit Code | s Parameters          |                     |                                                                                                    |    |
| Event Cod     | e        | Summary               | Туре                | Notify                                                                                                    |    |
|               | 1        | Internal server error | ERROR               | Image: A state of the state of the state | ~  |
|               | 2        | *** OBSOLETE ***      | INFORMATION         |                                                                                                    |    |
|               | 3        | splitting index stri  | INFORMATION         |                                                                                                    |    |
|               | 4        | starting decommi      | INFORMATION         |                                                                                                    |    |
|               | 5        | starting decommi      | INFORMATION         |                                                                                                    |    |
|               | 6        | Malformed server      | ERROR               |                                                                                                    |    |
|               | 7        | *** OBSOLETE ***      | INFORMATION         |                                                                                                    |    |
|               | 8        | *** OBSOLETE ***      | INFORMATION         |                                                                                                    |    |
|               | 9        | *** OBSOLETE ***      | INFORMATION         |                                                                                                    |    |
|               | 10       | aborted migration     | WARNING             |                                                                                                    |    |
|               | 11       | completed decom       | INFORMATION         |                                                                                                    |    |
|               | 12       | changefile::keepti    | INFORMATION         |                                                                                                    |    |
|               | 13       | *** OBSOLETE ****     | INFORMATION         |                                                                                                    |    |
|               | 14       | stripe %s was not     | INFORMATION         |                                                                                                    |    |
|               | 15       | node %s was onli      | WARNING             |                                                                                                    |    |
|               | 16       | node %s was offli     | INFORMATION         |                                                                                                    |    |
|               | 17       | Node restarted        | INFORMATION         |                                                                                                    |    |
|               | 18       | received avmaint      | INFORMATION         |                                                                                                    |    |
|               | 19       | received avmaint      | INFORMATION         |                                                                                                    |    |
|               | 20       | received avmaint      | INFORMATION         |                                                                                                    |    |
|               | 21       | *** OBSOLETE ***      | INFORMATION         |                                                                                                    |    |
|               | 22       | received avmaint t    | INFORMATION         |                                                                                                    |    |
|               | 23       | received avmaint t    | INFORMATION         |                                                                                                    |    |
|               | 24       | *** OBSOLETE ****     | INFORMATION         |                                                                                                    |    |
|               | 25       | received avmaint      | INFORMATION         |                                                                                                    | ~  |
| Clear         | ]        |                       |                     |                                                                                                    |    |
|               |          | ок с                  | ancel H             | elp                                                                                                    |    |

• Dans l'onglet Event Codes, laisser les événements par défaut

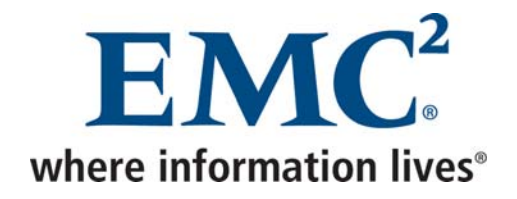

| 🐼 Edit Prof  | ile - Custo                  | m Profil           | e THAL                                                                                                    | ES High P    | riority Even   | ts                | ×                |
|--------------|------------------------------|--------------------|----------------------------------------------------------------------------------------------------|--------------|----------------|-------------------|------------------|
| Properties E | vent Codes                   | Email Notif        | ication                                                                                                    | Syslog Notil | fication SNMP  | Trap Notification |                  |
| -Email       |                              |                    |                                                                                                    |              |                |                   |                  |
|              |                              |                    |                                                                                                    |              |                |                   |                  |
| Email Sul    | oject Heade<br>I desinistrat | er:<br>ex Metifier | tion Ili                                                                                                    | ah Driaritu  | Fuente         |                   | $\neg \mid \mid$ |
| Avamar       | Auministrat                  | or Notifica        | alion - Hi                                                                                                    | gn Phonly    | Events         |                   |                  |
| Enter Rec    | ipient:                      |                    |                                                                                                    | Recipi       | ent Email List |                   |                  |
|              |                              |                    |                                                                                                    | emaill       | home@avama     | ar.com            |                  |
|              |                              |                    | E                                                                                                    |              |                |                   |                  |
|              |                              |                    |                                                                                                    | <u> </u>     |                |                   |                  |
| Sen          | d Email                      |                    |                                                                                                    |              |                |                   |                  |
| -Server-     |                              |                    |                                                                                                    |              |                |                   |                  |
| Attach       | Server statu                 | ıs in ema          | il (XML)                                                                                                    |              |                |                   |                  |
| Attach       | Server log(                  | e) in omoi         | il                                                                                                    |              |                |                   |                  |
| Divertery    |                              |                    |                                                                                                    |              |                |                   |                  |
| Directo      |                              |                    |                                                                                                    |              |                |                   |                  |
|              |                              |                    |                                                                                                    |              |                |                   |                  |
| Attach       | Report                       | ×MI                | C9V                                                                                                    | ТУТ          | Data           | Since             |                  |
|              | Activities                   |                    |                                                                                                    |              | Date           | 2 we              | ~                |
|              | Activities                   |                    |                                                                                                    |              | Start and E    | 0 sin             |                  |
|              | Activities                   |                    |                                                                                                    |              |                | 0 sin             |                  |
|              | Activities                   |                    |                                                                                                    |              | Start and E    | 0 sin             |                  |
|              | Activities                   |                    | <ul> <li>Image: A start of the start of the start of</li></ul> |              |                | 2 we              | ~                |
| <            |                              |                    | 11                                                                                                    |              |                | >                 |                  |
| -            |                              |                    |                                                                                                    |              |                |                   |                  |
|              |                              | ок                 | Ca                                                                                                    | ancel        | Help           |                   |                  |

• Dans l'onglet *Email Notification*, vérifier que <u>emailhome@avamar.com</u> est bien destinataire de ces notifications

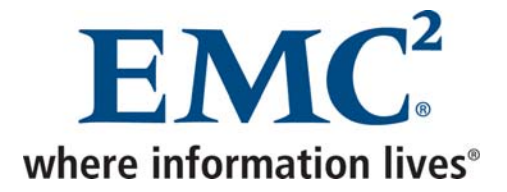

## 2 Maintenance

### 2.1 Opérations planifiées

Le tableau ci-dessous indique le comportement des opérations planifiées et l'impact sur les sauvegardes :

|                                        | Checkpoint                                     | Garbage<br>Collection                               | Checkpoint<br>Validation                            | Réplication                               |
|----------------------------------------|------------------------------------------------|-----------------------------------------------------|-----------------------------------------------------|-------------------------------------------|
| morning_cron_run                       | Oui                                            | Oui                                                 | Oui                                                 | Planifiée                                 |
| evening_cron_run                       | Oui                                            | Oui                                                 | Non                                                 | Planifiée                                 |
| Durée moyenne                          | 5 to 10 minutes                                | 1 heure                                             | Plusieurs<br>heures (10<br>par TB)                  | Variable                                  |
| Démarre si des Backup<br>sont actifs ? | Oui                                            | Non                                                 | Seulement si<br>2 Backup ou<br>moins sont<br>actifs | Oui                                       |
| Effet sur les Backup en<br>cours       | Les Backup sont<br>temporairement<br>suspendus | Non applicable                                      | Ralenti les<br>Backup                               | Ralenti les<br>Backup                     |
| Effet sur les nouveaux<br>Backup       | De nouveaux<br>Backup peuvent<br>démarrer      | De nouveaux<br>Backup ne<br>peuvent pas<br>démarrer | De nouveaux<br>Backup<br>peuvent<br>démarrer        | De nouveaux<br>Backup peuvent<br>démarrer |
| Etat du système                        | Read-only                                      | Read-only                                           | Read-write                                          | Read-write                                |
| Source des données                     | Répertoire cur                                 | Répertoire cur                                      | Dernier<br>checkpoint<br>non validé                 | Lecture à partir<br>du répertoire cur     |

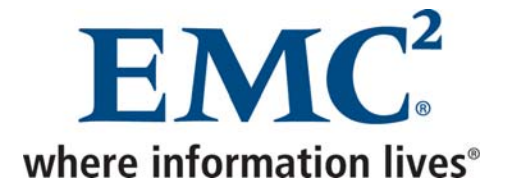

### 2.2 Changement des mots de passe

Le changement des mots de passe va provoquer la remise à zéro de la fenêtre Activity.

Au niveau du serveur Avamar (ssh / utilisateur dpn)

• Lancer la commande change-passwords

Identity added: /home/dpn/.ssh/dpnid (/home/dpn/.ssh/dpnid) Identity added: /home/dpn/.ssh/dpnid (/home/dpn/.ssh/dpnid)

Do you wish to specify one or more additional SSH passphrase-less private keys that are authorized for root operations? Answer n(o) here unless there are known inconsistencies in ~root/.ssh/authorized\_keys2 files among the various nodes. Note that the following key will be used automatically (i.e., there is no need to re-specify it here): /home/dpn/.ssh/dpnid

y(es), n(o), h(elp), q(uit/exit): n

Indiquer *n* 

The following is a test of OS root authorization with the currently loaded SSH key(s).
If the authorization test fails, then you might be missing an appropriate "dpnid" key.
-> In that event, re-run this program and, when prompted, specify as many SSH private key files as are necessary in order to complete root operations.
Starting root authorization test with 600 second timeout... End of root authorization test.
Change OS (login) passwords? y(es), n(o), q(uit/exit): y

Avamar Exploitation et Administration v2.doc

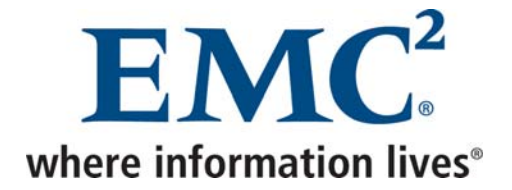

• Indiquer y afin de changer les mots de passe du système d'exploitation

Change OS password for "admin"? y(es), n(o), q(uit/exit): y

• Indiquer *y* afin de changer le mot de passe de l'utilisateur *admin* du système d'exploitation, puis entrer le nouveau mot de passe

Please enter a new OS (login) password for user "admin".

(Entering an empty (blank) line twice quits/exits.)

Please enter the same OS password again.

(Entering an empty (blank) line twice quits/exits.)

Accepted OS password for "admin".

Change OS password for "dpn"? y(es), n(o), q(uit/exit): y

• Indiquer *y* afin de changer le mot de passe de l'utilisateur *dpn* du système d'exploitation, puis entrer le nouveau mot de passe

Please enter a new OS (login) password for user "dpn".

(Entering an empty (blank) line twice quits/exits.)

Please enter the same OS password again.

(Entering an empty (blank) line twice quits/exits.)

Accepted OS password for "dpn".

Ν

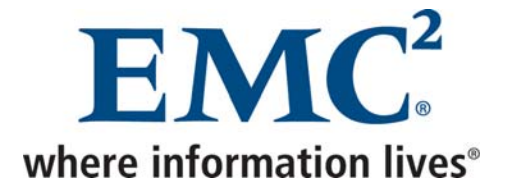

Change OS password for "root"? y(es), n(o), q(uit/exit): y

• Indiquer *y* afin de changer le mot de passe de l'utilisateur *root* du système d'exploitation, puis entrer le nouveau mot de passe

Please enter a new OS (login) password for user "root".

(Entering an empty (blank) line twice quits/exits.)

Please enter the same OS password again.

(Entering an empty (blank) line twice quits/exits.)

Accepted OS password for "root".

Change SSH keys? y(es), n(o), q(uit/exit): n

>

• Indiquer *n* afin de conserver les clés ssh existante. Cela permettra au support de changer les mots de passe si ceux-ci sont perdus

Change Avamar Server passwords? y(es), n(o), q(uit/exit): y

• Indiquer *y* afin de changer les mots de passe de la consôle d'administration

Please enter the CURRENT Avamar Server password for "root"

Avamar Exploitation et Administration v2.doc

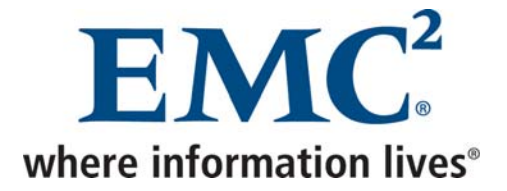

• Indiquer le mot de passe actuel de l'utilisateur *root* de la console d'administration

| (Entering an empty (blank) line twice quits/exits.)                                                                                                    |        |
|----------------------------------------------------------------------------------------------------|--------|
| Checking Avamar Server root password (1200 second timeout)<br>Avamar Server current root password accepted.                                                |        |
| Change Avamar Server password for "MCUser"?<br>y(es), n(o), q(uit/exit): y                                                                                 |        |
| <ul> <li>Indiquer y afin de changer le mot de passe de l'utilisateur MCUser de la c<br/>d'administration, puis entrer le nouveau mot de passe</li> </ul>   | onsole |
| Please enter a new Avamar Server password for user "MCUser".                                                                                               |        |
| (Entering an empty (blank) line twice quits/exits.)                                                                                                    |        |
| ><br>Please enter the same Avamar Server password again.                                                                                                   |        |
| (Entering an empty (blank) line twice quits/exits.)                                                                                                    |        |
| ><br>Accepted Avamar Server password for "MCUser".                                                                                                    |        |
|                                                                                                    |        |
| Change Avamar Server password for "root"?<br>y(es), n(o), q(uit/exit): y                                                                                   |        |
| <ul> <li>Indiquer y afin de changer le mot de passe de l'utilisateur root de la conso<br/>d'administration, puis entrer le nouveau mot de passe</li> </ul> | ble    |
| Please enter a new Avamar Server password for user "root".                                                                                                 |        |

(Entering an empty (blank) line twice quits/exits.)

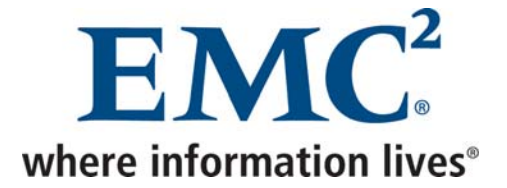

Please enter the same Avamar Server password again.

(Entering an empty (blank) line twice quits/exits.)

Accepted Avamar Server password for "root".

Do you wish to proceed with your password changes on the selected node? Answering y(es) will proceed with password updates. Answering n(o) or q(uit) will not proceed.

y(es), n(o), q(uit/exit): y

• Indiquer y afin de procéder au changement des mots de passe

Changing OS passwords... [Logging to /usr/local/avamar/var/change-passwords.log...] Done changing OS passwords... Changing Avamar Server passwords... Suspending maintenance cron jobs Checking Administrator Server status... Stopping Administrator Server... Starting process of updating Administrator and Enterprise Manager configurations... Running script to update Administrator and Enterprise Manager configurations on node 0.s... [Logging to /usr/local/avamar/var/change-passwords.log...] Done with updating Administrator configuration on node 0.s... Starting process of updating client configurations... Running script to update client configuration on 0.s... [Logging to /usr/local/avamar/var/change-passwords.log...] Updating client configuration on node 0.0... Done updating client configuration on 0.0... Starting process of updating mccli configuration files... Running script to update mccli configuration files on node 0.s... [Logging to /usr/local/avamar/var/change-passwords.log...] Done with updating mccli configuration files on node 0.s... Checking Administrator Server status... Starting Administrator Server... Resuming maintenance cron jobs

Done. NOTES:

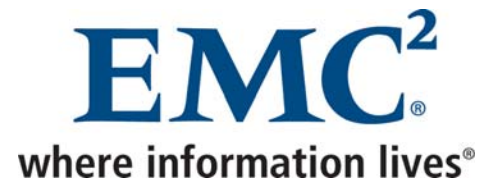

- If mccli (the Administrator command line interface) is used from any remote user accounts, then please update the password in each remote account's copy of the mccli preferences/configuration file, typically ~USER/.avamardata/var/mc/cli\_data/prefs/mcclimcs.xml.
   Please be sure to resume schedules via the Administrator GUI or via 'dpnctl start sched'.
- Comme indiqué, exécuter la commande dpnctl start sched

Identity added: /home/dpn/.ssh/dpnid (/home/dpn/.ssh/dpnid) dpnctl: INFO: Resuming scheduler... dpnctl: INFO: Scheduler resumed.

Avamar Exploitation et Administration v2.doc

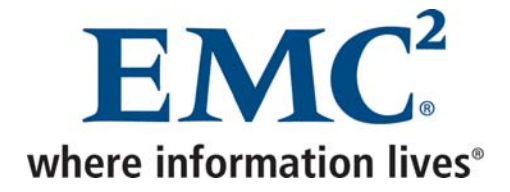

### 2.3 Redémarrage d'Avamar

### 2.3.1 Statut Avamar

### Au niveau du serveur Avamar (ssh / utilisateur admin)

• Lancer la commande *dpnctl status* 

# dpnctl status
Identity added: /home/dpn/.ssh/dpnid (/home/dpn/.ssh/dpnid)
dpnctl: INFO: gsan status: ready
dpnctl: INFO: MCS status: up.
dpnctl: INFO: EMS status: up.
dpnctl: INFO: Scheduler status: up.
dpnctl: INFO: Maintenance operations status: enabled.
dpnctl: INFO: Unattended startup status: disabled.

### 2.3.2 Arrêter Avamar

### Au niveau du serveur Avamar (ssh / utilisateur admin)

• Lancer la commande dpnctl stop

Dans le cas d'un arrêt électrique planifié, on peut arrêter tous les nœuds de la façon suivante :

### Au niveau du serveur Avamar (ssh / utilisateur root)

S'il s'agit d'un serveur multi nœuds :

# ssh-agent bash
# ssh-add ~home/.ssh/dpnid
# export SYSPROBEUSER=root
# mapall --parallel "shutdown 0"
# shutdown 0

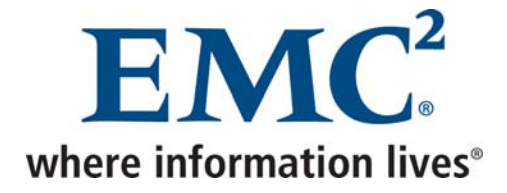

S'il s'agit d'un serveur single node :

• Lancer la commande *shutdown 0* 

### Au niveau du spare Avamar (s'il s'agit d'un serveur multi nœuds) et du NDMP Accelerator (ssh / utilisateur root)

• Lancer la commande *shutdown 0* 

### 2.3.3 Démarrer Avamar

Dans le cas d'un arrêt électrique planifié, on doit ensuite démarrer les nœuds de stockage avant l'utility node s'il s'agit d'un serveur multi nœuds.

Au niveau du serveur Avamar (ssh / utilisateur admin)

• Lancer la commande *dpnctl status* 

Si les services ne se sont pas relancés automatiquement :

• Lancer la commande *dpnctl start* 

L'option *--force\_rollback* peut être utilisée afin de revenir sur un checkpoint précédent. **EMC recommande de réaliser cette opération avec l'aide du support.** 

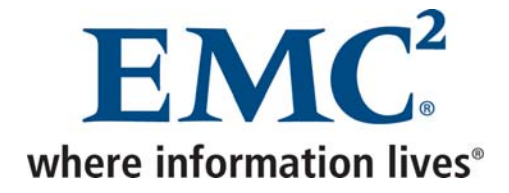

### 2.4 Tâches quotidiennes

### Au niveau de la console d'administration

• Dans n'importe quelle fenêtre, en bas, vérifier l'état du Scheduler, si des événements sont présents et l'état du serveur

| 🐼 avmlvlbck1.lvl.tcfr                        | .thales Avamar Administ  | trator - Serve | er (/)      |                         |                          |        |
|----------------------------------------------|--------------------------|----------------|-------------|-------------------------|--------------------------|--------|
| <u>A</u> ctions <u>T</u> ools <u>N</u> aviga | tion <u>H</u> elp        |                |             |                         |                          |        |
|                                              |                          |                |             |                         | ſ                        |        |
| Server Monitor Server Mar                    | nagement Session Monitor | heckpoint Mana | gement Doma | ins/Clients             |                          |        |
|                                              |                          |                | 01.1        |                         | Checkpoint Validation    |        |
| Tag                                          | Time                     | Nodes          | Stripes     | Start Time              | Finished Time            | Erroi  |
| ✔ cp.20090323051444                          | 2009-03-23 06:14:44 CET  | 1              | 2028        | 2009-03-23 06:25:06 CET | 2009-03-23 07:45:46 CET  |        |
| 🥐 cp.20090323065222                          | 2009-03-23 07:52:22 CET  | 1              | 2028        | Not Validated           | Not Validated            |        |
|                                              |                          |                |             |                         |                          |        |
|                                              |                          |                |             |                         |                          |        |
|                                              |                          | 🕖 Sch/Disp: R  | unning/Runn | ing) 🐼 No Unacknowledg  | ed Events 🐼 Server: Full | Access |

 Dans Navigation → Server, cliquer sur l'onglet Checkpoint Management, puis vérifier que les checkpoints ont été correctement réalisés et validés. Seuls les checkpoints du matin sont validés

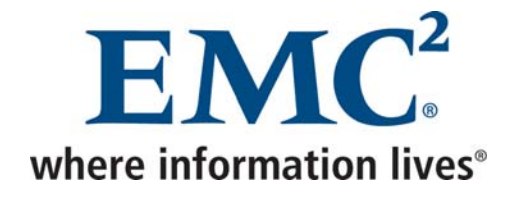

| 🐼 avmlvlbck1.lvl.tcfr.th                         | ales Avamar Administrator - Server (/)               |                                                    |
|--------------------------------------------------|------------------------------------------------------|----------------------------------------------------|
| <u>A</u> ctions <u>T</u> ools <u>N</u> avigatior | n <u>H</u> elp                                       |                                                    |
|                                                  |                                                      |                                                    |
| Server Monitor Server Manag                      | ement Session Monitor Checkpoint Management Domains, | /Clients                                           |
|                                                  |                                                      | As of 2009-03-23 14:22:47 CET                      |
| 🔱 avmlvibck1.lvi.tcfr.thales                     | Server Information                                   |                                                    |
| 🖻 - 🧱 Module O                                   | Properties                                           | Values                                             |
| Node U.U                                         | Active sessions                                      | 0                                                  |
| Partition 1                                      | Total capacity                                       | 1.7 TB                                             |
| Partition 0                                      | Capacity used                                        | 513,4 GB                                           |
|                                                  | Server utilization                                   | 29,4%                                              |
|                                                  | Bytes protected                                      | 884,3 GB                                           |
|                                                  | Bytes protected quota                                | Not configured                                     |
|                                                  | License expiration                                   | Never                                              |
|                                                  | Time since Server initialization                     | 21 days 01h:15m                                    |
|                                                  | Last checkpoint                                      | 2009-03-23 07:52:22 CET                            |
|                                                  | Last validated checkpoint                            | 2009-03-23 06:14:44 CET                            |
|                                                  | System Name<br>System ID                             | AVMLVLBUK1<br>1225005646@00:22:10:01:00:4E         |
|                                                  | UEQAddr                                              | 1233993040@00.22.19.01.00.A⊏                       |
|                                                  | HESPort                                              | 27000                                              |
|                                                  | IP address                                           | 10 132 148 40:26000                                |
|                                                  |                                                      |                                                    |
|                                                  | Sch/Disp: Running/Running                            | 🛛 🕢 No Unacknowledged Events 🐼 Server: Full Access |

• Dans *Navigation* → *Server*, cliquer sur l'onglet *Server Management*, puis vérifier que l'utilisation du serveur est raisonnable (< 80%)

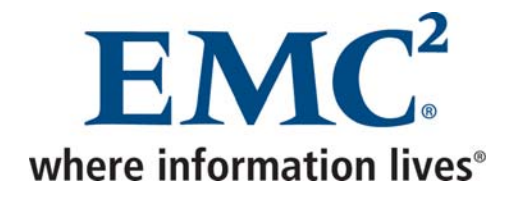

| 🔕 avmlvlbck1.lvl.tc                                    | fr.tha           | es Avamar Administra                                                   | ator - Activity   | (/)                             |                                                      |                                 |                    | $\mathbf{X}$ |
|--------------------------------------------------------|------------------|------------------------------------------------------------------------|-------------------|---------------------------------|------------------------------------------------------|---------------------------------|--------------------|--------------|
| <u>A</u> ctions <u>T</u> ools <u>N</u> avi             | gation           | <u>H</u> elp                                                           |                   |                                 |                                                      |                                 |                    |              |
|                                                        |                  |                                                                        |                   |                                 |                                                      |                                 |                    |              |
| Activity Monitor Group :                               | Status Si        | ummary Activity Report I                                               | Replication Repor | t                               |                                                      |                                 |                    |              |
| Filtered by<br>Status: All Statuses<br>Type: All Types | Group<br>Plug-ir | : All Groups <b>Client:</b> All C<br>n: All Plugins <b>Domain:</b> All | lients<br>Domains | Activity retain<br>Waiting-Queu | ed for 72 hours up to a<br>ed: 0 Waiting-Client: 0 A | maximum of s<br>ctive: 0 Finish | 5000 row<br>ed: 34 | ıs.          |
|                                                        |                  |                                                                        | Ses               | sion                            |                                                      |                                 |                    |              |
| Status                                                 | Error<br>Code    | Start Time<br>(CET)                                                    | Elapsed           | End Time<br>(CET)               | Туре                                                 | Progress<br>Bytes               | New<br>Bytes       |              |
| ✓ Completed w/Exce                                     | 10020            | 2009-03-20 21:00                                                       | 00h:20m:02s       | 2009-03-20 21:20                | Scheduled Backup                                     | 7,0 GB                          | 2,4%               | n 🔼          |
| Completed                                              |                  | 2009-03-20 21:00                                                       | 00h:05m:43s       | 2009-03-20 21:05                | Scheduled Backup                                     | 4,9 GB                          | 0,7%               |              |
| Completed                                              |                  | 2009-03-20 21:00                                                       | 05h:16m:39s       | 2009-03-21 02:16                | Scheduled Backup                                     | 768,6 GB                        | 0,1%               | tl           |
| ? Dropped Session                                      |                  | 2009-03-20 21:00                                                       | 07h:44m:33s       | 2009-03-21 04:44                | Scheduled Backup                                     | 69,7 GB                         | 0,1%               |              |
| V Completed                                            |                  | 2009-03-20 21:00                                                       | 00h:16m:06s       | 2009-03-20 21:16                | Scheduled Backup                                     | 39,9 GB                         | <0.05%             |              |
| 🗸 Completed                                            |                  | 2009-03-20 21:00                                                       | 00h:03m:36s       | 2009-03-20 21:03                | Scheduled Backup                                     | 1,7 GB                          | 2%                 | tł           |
| 🗸 Completed                                            |                  | 2009-03-20 21:00                                                       | 00h:00m:52s       | 2009-03-20 21:00                | Scheduled Backup                                     | 1,7 GB                          | 0,1%               | tł           |
| 🗸 Completed                                            |                  | 2009-03-20 22:00                                                       | 00h:08m:51s       | 2009-03-20 22:08                | Scheduled Backup                                     | 23,8 GB                         | 0,6%               | n            |
| ✓ Completed                                            |                  | 2009-03-20 22:00                                                       | 00h:01m:47s       | 2009-03-20 22:01                | Scheduled Backup                                     | 4,6 GB                          | 0,3%               | tł           |
| ✓ Completed                                            |                  | 2009-03-20 22:00                                                       | 00h:01m:25s       | 2009-03-20 22:01                | Scheduled Backup                                     | 1,5 GB                          | 0,1%               | :            |
| Completed w/Exce                                       | 10020            | 2009-03-20 22:00                                                       | 00h:00m:35s       | 2009-03-20 22:00                | Scheduled Backup                                     | 1,0 GB                          | <0.05%             | :            |
| 🕗 Timed Out - Start                                    |                  | 2009-03-21 04:44                                                       | 01h:15m:27s       | 2009-03-21 06:00                | Scheduled Backup                                     | 0                               | 0%                 |              |
| 🕗 Timed Out - Start                                    |                  | 2009-03-21 21:00                                                       | 09h:00m:00s       | 2009-03-22 06:00                | Scheduled Backup                                     | 0                               | 0%                 |              |
| Completed w/Exce                                       | 10020            | 2009-03-21 21:00                                                       | 00h:13m:56s       | 2009-03-21 21:13                | Scheduled Backup                                     | 7,0 GB                          | 0,2%               | n            |
| Completed                                              |                  | 2009-03-21 21:00                                                       | 00h:05m:47s       | 2009-03-21 21:05                | Scheduled Backup                                     | 4,9 GB                          | 2%                 |              |
| Completed                                              |                  | 2009-03-21 21:00                                                       | 00h:00m:40s       | 2009-03-21 21:00                | Scheduled Backup                                     | 1,7 GB                          | <0.05%             | tł 🤜         |
| <                                                      |                  |                                                                        |                   |                                 |                                                      | ( 7.00                          | 2.10               |              |
| 0 2 🛦 🖻                                                |                  |                                                                        | Sch/Disp: Run     | ning/Running 🐼 No U             | Inacknowledged Event                                 | s 🐼 Server:                     | Full Acce          | ess          |

- Dans Navigation → Activity, vérifier le statut des sauvegardes de la nuit
- Dans Navigation → Administration, cliquer sur l'onglet Event Management, puis vérifier les événements qui ont eu lieu durant la nuit et plus particulièrement ceux de type ERROR

### Au niveau du serveur Avamar (ssh / utilisateur admin)

• Les checkpoints peuvent également être vérifiés par le biais de la commande cplist

# cplist

cp.20090323051444 Mon Mar 23 06:14:44 2009 valid hfs --- nodes 1/1 stripes 2028 cp.20090323065222 Mon Mar 23 07:52:22 2009 valid --- --- nodes 1/1 stripes 2028

Avamar Exploitation et Administration v2.doc

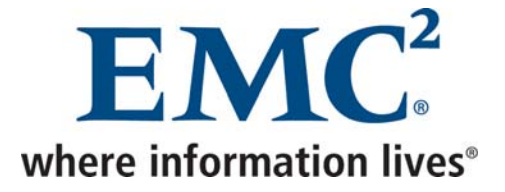

• Dans le fichier /usr/local/avamar/var/cron/gc.log, vérifier que le garbage collector s'est bien déroulé

| 2009/03/23-06:05:02 ====================================                            |
|-------------------------------------------------------------------------------------|
| 2009/03/23-06:05:02 ps -efww                                                        |
| avmaint nodelist > /tmp/capture19788                                                |
| cp /usr/local/avamar/var/nodelist.xml /usr/local/avamar/var/nodelist.xml.1          |
| cp /tmp/capture19788 /usr/local/avamar/var/nodelist.xml                             |
| 2009/03/23-06:05:02 ======= starting garbage collection ========                    |
|                                                                                     |
| 2009/03/23-06:09:04 Elapsed time = 205 seconds                                      |
| 2009/03/23-06:09:04 Number of passes = 17                                           |
| 2009/03/23-06:09:04 lotal index stripes = 130                                       |
| 2009/03/23-06:09:04 indexstripes processed = 130                                    |
| 2009/03/23-06:09:04 lotal bytes freed = 0 (0 MB)                                    |
| 2009/03/23-06:09:04 ======= completed garbage collection =======                    |
| 2009/03/23-06:09:04 mccil event publishcode=4201message='gc_cron - completed        |
| garbage collection                                                                  |
| 2009/03/23-06:09:05 0,23000,CLI command completed successfully.                     |
| 2009/03/23-06:09:05                                                                 |
| 2009/03/23-06:09:05 avmaint infomessageavamaronlyerrcode=4201 'gc_cron - completed  |
| garbage collection'                                                                 |
| 2009/03/23-06:09:05 ======= starting stripe conversion ========                     |
| 2009/03/23-06:09:35 avmaint conversioncount=50maxtime=600avamaronly                 |
| 2009/03/23-06:09:35 dpncron.pm::docmdout got exit code 256 from 'avmaint conversion |
| count=50maxtime=600avamaronly', returning 0                                         |
| 2009/03/23-06:09:35 ======= no stripe conversion necessary =======                  |
| 2009/03/23-06:09:35 ====================================                            |
|                                                                                     |

• Dans le fichier /usr/local/avamar/var/mc/server\_data/flush.timestamp, vérifier que le timestamp a moins d'une heure. En effet, le serveur Avamar sauvegarde ses propres données chaque heure afin de se protéger contre les pannes matérielles

# cat /usr/local/avamar/var/mc/server\_data/flush.timestamp 2009-03-23 13:50:00 CET

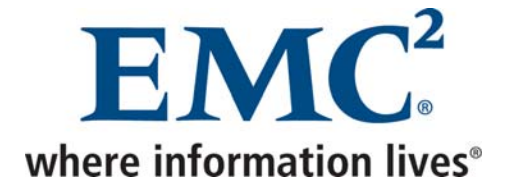

### 2.5 Tâches trimestrielles

### Au niveau du serveur Avamar (ssh / utilisateur admin)

De l'espace disque est alloué aux tables lorsque des données sont insérées. Cet espace disque n'est pas libéré automatiquement. Les commandes suivantes permettent d'arrêter l'*Administrator Server*, de purger l'espace inutilisé, puis de redémarrer l'*Administrator Server*. Cette opération arrêtant le *scheduler*, elle ne doit pas être exécutée pendant que des sauvegardes sont en cours.

mcserver.sh --stop dbmaint.sh--script=dbmaint.sql mcserver.sh --maint

Il est également recommandé, si des lenteurs d'accès à la base sont constatés, de purger les anciennes données d'activités, d'événements, d'utilisation... Les commandes suivantes permettent d'afficher le nombre de lignes de chaque table, puis de purger les données d'une table correspondant à une période donnée.

# dbmaint.sh --mcs --script=db\_v\_count.sql Administrator Server is running. Database server is running...

Executing SQL script '/usr/local/avamar/lib/sql/db\_v\_count.sql'

v\_activities row count

27

(1 row)

# dbpurge.sh --from=<YYYY-MM-DD> --to=<YYYY-MM-DD> --<Nom de la table>

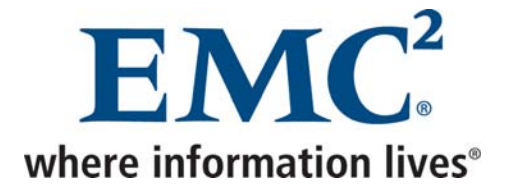

# 3 Réplication

### Au niveau d'Enterprise manager du serveur de Cholet

• Cliquer sur Configure

| 2 Enterprise Manager Configure - Microsoft Internet Explorer                |                              |                                             | J 🗙       |
|-----------------------------------------------------------------------------|------------------------------|---------------------------------------------|-----------|
| Eichier Edition Affichage Fayoris Qutils 2                                  |                              |                                             | <b>.</b>  |
| 😋 Précédente 🔹 🐑 🔹 😰 🏠 🔎 Rechercher 🤺 Favoris 🤣 🖾 - 🌺 🔜 - 🗔                 |                              |                                             |           |
| Adresse 🕘 https://avmcchbck1.cch.tcfr.thales:8443/cas/setup.faces?_rtid=4   |                              | 💌 🋃 ОК 🛛 Ц                                  | iens »    |
| AVAMAR. ENTERPRISE MANAGER                                                  |                              | EMC <sup>2</sup><br>where information lives |           |
| Dashboard System Policy Reports Replicator Configure                        | Logged in as MCUser.         | <u>Refresh</u>   <u>Logo</u>                | ut        |
| >> Configure                                                                |                              |                                             |           |
| Add Remove                                                                  |                              |                                             |           |
| System† IP Port Version Monitor Connection Contact Note                     |                              |                                             |           |
| avmcchbck1.cch.tcfr.thales 10.131.0.110 7778 v4.1.0.1470 Yes OK 02m:37s ago |                              |                                             |           |
| Click the specific System link to edit.                                     |                              |                                             |           |
| ADA URL:                                                                    |                              |                                             |           |
|                                                                             |                              |                                             |           |
|                                                                             | Data as of 200<br>Enterprise | 09-03-23 14:25:55 C<br>Manager (v4.1.0.14)  | ET<br>70) |
|                                                                             |                              |                                             |           |
|                                                                             |                              |                                             |           |
|                                                                             |                              |                                             |           |
|                                                                             |                              |                                             |           |
|                                                                             |                              |                                             |           |
|                                                                             |                              |                                             |           |
|                                                                             |                              |                                             |           |
|                                                                             |                              |                                             |           |
|                                                                             |                              |                                             |           |
|                                                                             |                              |                                             |           |
|                                                                             |                              |                                             |           |
|                                                                             |                              |                                             |           |
|                                                                             |                              |                                             |           |
|                                                                             |                              |                                             |           |
|                                                                             |                              |                                             | ~         |
|                                                                             | 🔒 😔 I                        | ntranet local                               |           |
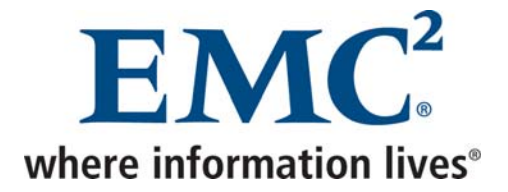

Pour chacun des serveurs dont les données doivent être répliquées vers Cholet, il faut :

• Cliquer sur Add

| 🗿 Enterprise Manager Configure - Microsoft Internet Explorer                                                                                                    |                                                                        |
|----------------------------------------------------------------------------------------------------|------------------------------------------------------------------------|
| Eichier Edition Affichage Faxoris Qutils 2                                                                                                    | <b>/</b> *                                                             |
| 😮 Précédente 🝷 🐑 🔹 😭 🏠 🔎 Rechercher 🌟 Favoris 🤣 🎯 - 🌺 🚍 - 🛄 🎇                                                                                                    |                                                                        |
| Adresse 🗃 https://avmcchbck1.cch.tcfr.thales:8443/cas/setup.faces                                                                                                    | CK Liens *                                                             |
| AVAMAR. ENTERPRISE MANAGER                                                                                                    | EMC <sup>2</sup><br>where information here                             |
| Dashboard System Policy Reports Replicator Configure                                                                                                    | Logged in as MCUser. <u>Refresh</u>   <u>Logout</u>                    |
| >> Configure                                                                                                    |                                                                        |
| Add       Remove         System 1       IP       Port       Version       Monitor       Connection       Contact       Note         avmcchbck1.cch.tcfr.thales       10.131.0.110       7778       v4.1.0.1470       Yes       OK       04m:26s ago         Click the specific System link to edit.       Version       Version       Version       Version       Version |                                                                        |
| ADA URL: Save                                                                                                    |                                                                        |
| Add                                                                                                    |                                                                        |
| System name or IP: avmi/vibck1.M.tcfr.thales                                                                                                    |                                                                        |
| Monitor                                                                                                    |                                                                        |
| Password:                                                                                                    |                                                                        |
| Note:                                                                                                    |                                                                        |
| Save Cancel Reset                                                                                                    |                                                                        |
|                                                                                                    | Data as of 2009-03-23 14:27:45 CET<br>Enterprise Manager (v4.1.0.1470) |
|                                                                                                    |                                                                        |
|                                                                                                    |                                                                        |
|                                                                                                    |                                                                        |
|                                                                                                    |                                                                        |
|                                                                                                    |                                                                        |
|                                                                                                    |                                                                        |
| 2 Terminé                                                                                                    | 🗎 😼 Intranet local                                                     |

- Indiquer le nom du serveur dont les données doivent être répliquées vers Cholet et le mot de passe de l'utilisateur MCUser de ce même serveur
- Cocher la case Monitor
- Cliquer sur Save

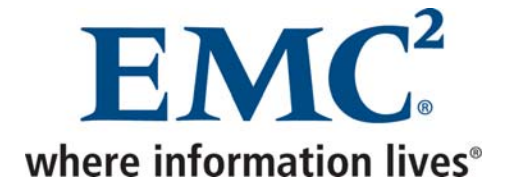

### Au niveau d'Enterprise manager du serveur de Cholet

Pour chacun des serveurs dont les données doivent être répliquées vers Cholet, il faut :

• Cliquer sur *Replicator*, puis choisir Setup

| Enterprise Manager Replicator -                                                           | Microsoft Inte          | ernet Explorer           |                 |                |           |                  |                |                       |                                            | . J 🗙          |
|-------------------------------------------------------------------------------------------|-------------------------|--------------------------|-----------------|----------------|-----------|------------------|----------------|-----------------------|--------------------------------------------|----------------|
| Eichier Edition Affichage Fayoris                                                         | <u>O</u> utils <u>?</u> |                          |                 |                |           |                  |                |                       |                                            |                |
| 子 Précédente 🔹 🕥 🕤 🗾 💈                                                                    | ) 🏠 🔎 r                 | echercher 🔶 Favoris 🥝    | <b>@</b> • 🎍    | w -            | 📕 🚜       |                  |                |                       |                                            |                |
| Adresse 🗃 https://10.33.47.78:8443/cas                                                    | replicationConfig       | ure.faces                |                 |                |           |                  |                |                       | 💌 🛃 ОК                                     | Liens »        |
| Google 🖸 🗸 Envoyer 6 🔊 🚰 🗸 🏠 Mes favoris 🗸 🔊 0 bloquée(s) 🖓 Orthographe 👻 🍃 Envoyer à 🗸 🖉 |                         |                          |                 |                |           |                  | (              | 🔵 Paramètres 🕶        | 🔁 -                                        |                |
| AVAMAR. ENTERPR                                                                           | RISE MANAGE             | R                        |                 |                |           |                  |                |                       | EMC <sup>2</sup> , where infernation lives |                |
| Dashboard System Policy Rep<br>>> Replicator->Setup                                       | orts Replicato          | r Configure              |                 |                |           |                  | Logged in as N | 1CUser.               | <u>Refresh</u>   <u>Lo</u>                 | igout          |
| Source1                                                                                   | <u>Configured</u>       | Destination              | <u>Schedule</u> | <u>Timeout</u> | Retention | <u>Bandwidth</u> | Work Directory | Clients               | Option                                     |                |
| avmcchbck1mu.tsbm.thales                                                                  | Not Monitored           |                          | None            | 20h            |           | 0.0              | /tmp/replicate | 0                     | excluded                                   |                |
| avmflabck1md.airsystems.thales                                                            | Not Monitored           |                          | None            | 20h            |           | 0.0              | /tmp/replicate | 0                     | excluded                                   |                |
| avmlimbck1md.airsystems.thales                                                            | Yes                     | avmcchbck1mu.tsbm.thales | None            | 10h            | NDW       | 2.5              | /tmp/replicate | 0                     | excluded                                   |                |
| avmroubck1md.airsystems.thales                                                            | Yes                     | avmcchbck1mu.tsbm.thales | None            | 10h            | NDW       | 2.5              | /tmp/replicate | 0                     | excluded                                   |                |
|                                                                                           |                         |                          |                 |                |           |                  | Data           | as of 2000<br>Enterpr | 9-10-12 14:37:42<br>ise Manager (v4.       | CEST<br>(2.33) |
| E                                                                                         |                         |                          |                 |                |           |                  |                | 🔒 🧐:                  | Intranet local                             |                |

• Cliquer sur le serveur à configurer

Avamar Exploitation et Administration v2.doc

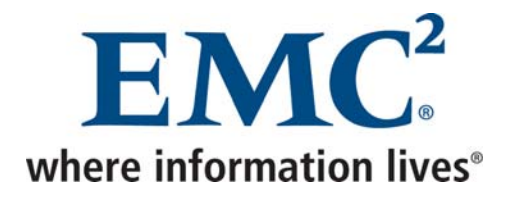

| 🗿 Enterprise Manager                                          | Replicator          | Microsoft Inte               | ernet Explorer                |                 |      |             |               |              |                             | PX       |
|---------------------------------------------------------------|---------------------|------------------------------|-------------------------------|-----------------|------|-------------|---------------|--------------|-----------------------------|----------|
| <u>Fichier E</u> dition <u>A</u> fficha                       | ge Fa <u>v</u> oris | <u>O</u> utils <u>?</u>      |                               |                 |      |             |               |              |                             |          |
| 🔆 Précédente 🝷 🔊 🗧 👔 🏠 🔎 Rechercher 🤺 Favoris 🚱 🔗 - 🌺 🔟 - 📴 🦓 |                     |                              |                               |                 |      |             |               |              |                             |          |
| Adresse 🕘 https://10.33.                                      | 47.78:8443/cas      | /replicationConfig           | ure.faces                     |                 |      |             |               |              | 💌 🄁 ок                      | Liens »  |
| Google G-                                                     |                     | 🖌 Envoyer 🗄 🍏                | 🕽 🗧 🗙 Mes favoris 🕇           | 🔊 0 bloquée(s)  | Orth | ographe 👻 🛛 | 🔶 Envoyer à 🕶 | 8            | 🔘 Paramètres 🕶              | <b>1</b> |
| avmcchbck1mu.tsbn                                             | n.thales            | Not Monitored                |                               | None            | 20h  |             | 0.0 /t        | mp/replicate | 0 excluded                  | ^        |
| avmflabck1md.airsys                                           | tems.thales         | Yes                          | avmcchbck1mu.tsbm.tha         | es None         | 10h  | NDW         | 2.5 /t        | mp/replicate | 0 excluded                  |          |
| avmlimbck1md.airsy                                            | <u>stems.thales</u> | Yes                          | avmcchbck1mu.tsbm.tha         | es None         | 10h  | NDW         | 2.5 /t        | mp/replicate | 0 excluded                  |          |
| avmroubck1md.airsy                                            | stems.thales        | Yes                          | avmcchbck1mu.tsbm.tha         | es None         | 10h  | NDW         | 2.5 /t        | mp/replicate | 0 excluded                  |          |
| Click the specific Sou                                        | irce link to ed     | it.                          |                               |                 |      |             |               |              |                             |          |
|                                                               |                     |                              |                               |                 |      |             |               |              |                             |          |
| Edit Replication Optic                                        | ins: avmflabcl      | <1 md.airsystem              | ns.thales                     |                 |      |             |               |              |                             |          |
| Destination:                                                  | avmcchhol           | (1mu tshm that               | es 🗸 Destination D            | irectory: /REPI |      |             | K1MD          |              |                             |          |
| D                                                             |                     |                              |                               |                 |      |             |               |              |                             |          |
| Destination User ID                                           | root                |                              | Destination U                 | ser Password:   | Ľ    | ********    |               |              |                             |          |
| Schedule:                                                     | Don't Run           | Don't Run 👻 Timeout:         |                               |                 |      | 10 hours    | *             |              |                             |          |
| Work directory:                                               | /tmp/replic:        | tmp/replicate Bandwidth (Mbp |                               |                 | :    | 2.5         |               |              |                             |          |
| Include hackups w                                             | ith the followi     | na retention: F              | Replication type:             |                 |      |             |               |              |                             |          |
| Daily                                                         |                     |                              | • Full                        |                 |      |             |               |              |                             |          |
| Veekly                                                        |                     |                              | <ul> <li>Selective</li> </ul> |                 |      |             |               |              |                             |          |
| Monthly                                                       |                     | L                            |                               |                 |      |             |               |              |                             |          |
| Vearly                                                        |                     |                              |                               |                 |      |             |               |              |                             |          |
| Not tanged                                                    |                     |                              |                               |                 |      |             |               |              |                             |          |
|                                                               |                     |                              |                               |                 |      |             |               |              |                             |          |
|                                                               |                     |                              |                               |                 |      | Save Ca     | ncel Reset    |              |                             |          |
|                                                               |                     |                              |                               |                 |      |             |               | _            |                             |          |
|                                                               |                     |                              |                               |                 |      |             |               | Dat.         | a as of 2009-10-12 14:43:20 | CEST     |
|                                                               |                     |                              |                               |                 |      |             |               |              | Enterprise Manager (v4.1    | .2.33) 📃 |
|                                                               |                     |                              |                               |                 |      |             |               |              |                             |          |

- Indiquer l'utilisateur root, le mot de passe root (du GUI et non du système d'exploitation), la durée maximale de la réplication, le débit maximal autorisé, puis cocher les cases Daily, Weekly et Not tagged.
- Cliquer sur Save

La procédure suivante doit être suivie au niveau de chaque serveur Avamar devant être répliqué.

La ligne suivante doit être ajoutée au début de la crontab de l'utilisateur *dpn* afin de lancer la réplication tous les jours à 9h.

00 9 \* \* \* /usr/local/avamar/bin/cron\_env\_wrapper /usr/local/avamar/lib/mcs\_ssh\_add /usr/local/avamar/bin/replicate.sh

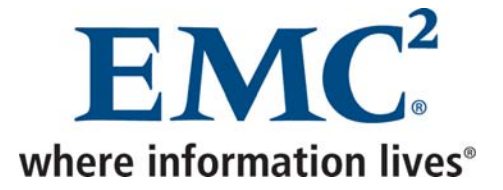

Le script /usr/local/avamar/bin/replicate.sh, ci-dessous, charge les clés ssh et lance la commande deux commandes *replicate* : une pour les sauvegardes mensuelles et une pour les autres sauvegardes.

replicate --flagfile=/usr/local/avamar/etc/repl\_cron\_monthly.cfg >> /usr/local/avamar/var/cron/replicate.log replicate --flagfile=/usr/local/avamar/etc/repl\_cron.cfg > /usr/local/avamar/var/cron/replicate.log

Chaque commande replicate se base sur un fichier de configuration :

• Le fichier de configuration /usr/local/avamar/etc/repl\_cron.cfg pour les sauvegardes journalières et hebdomadaires :

# Configuration file for automated replication # This file should be edited and then installed as # /usr/local/avamar/etc/repl cron.cfg on a Services Node. # This file is passed by the replication cron job (repl\_cron) to the # 'replicate' script to provide information about the target DPN. # \_\_\_\_ # REQUIRED: Name of local DPN to be used on destination DPN (i.e. /REPLICATE/xxx) # --dpnname=<name of local DPN> Example: --dpnname=dpn26 # REQUIRED: Address of the destination DPN # --dstaddr=<destination DPN address> Example: --dstaddr=dpn27.avamar.com # REQUIRED: Authorized user on destination DPN # --dstid=<replicate user on dstaddr> Example: --dstid=replicate@/REPLICATE # REQUIRED: Password of authorized user on destination DPN # --dstpassword=<password of replicate user> # OPTIONAL: Maximum time replicate can run in one invocation (0=forever) # --timeout=<seconds> # 1 hour: --timeout=3600 # 2 hours: --timeout=7200 # 3 hours: --timeout=10800 # 4 hours: --timeout=14400 # 5 hours: --timeout=18000

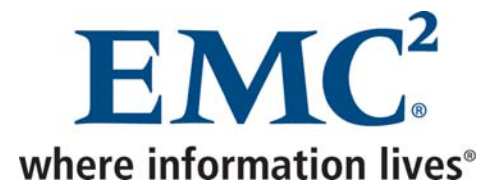

# 6 hours: --timeout=21600
# 7 hours: --timeout=25200
# 8 hours: --timeout=28800
# 12 hours: --timeout=43200
# 16 hours: --timeout=57600
# 20 hours: --timeout=72000
# 24 hours: --timeout=86400
--timeout=36000

# OPTIONAL: Throttle average network utilization# --throttle=MbpsExample: --throttle=0.772

# OPTIONAL: Specify alternate working directory. Default is /tmp/replicate # --workdir=<directory> Example: --workdir=/usr/tmp/repl

# OPTIONAL: repl\_cron assumes that the local configuration file # (e.g. ~dpn/.avamar) provides the --server, --id and --password # values for the local DPN. If, for some reason, this is not the # case, then those flags can be provided here. # --server=dpn26.avamar.com # --id=root

#### # --password=XXX

- --dpnname=AVMROUBCK1MD
- --dstaddr=avmcchbck1mu.tsbm.thales

#### --dstid=root

- --dstpassword=8RttoTriz
- --retention-type=none,daily,weekly
- --throttle=2.5
- --workdir=/tmp/replicate

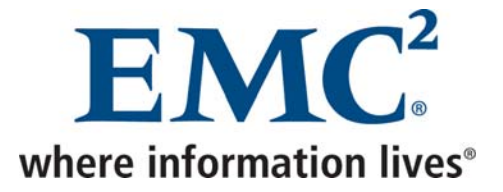

• Le fichier de configuration /usr/local/avamar/etc/repl\_cron\_monthly.cfg pour les sauvegardes mensuelles et annuelles :

# Configuration file for automated replication # This file should be edited and then installed as # /usr/local/avamar/etc/repl cron.cfg on a Services Node. # # This file is passed by the replication cron job (repl\_cron) to the # 'replicate' script to provide information about the target DPN. # REQUIRED: Name of local DPN to be used on destination DPN (i.e. /REPLICATE/xxx) # --dpnname=<name of local DPN> Example: --dpnname=dpn26 # REQUIRED: Address of the destination DPN # --dstaddr=<destination DPN address> Example: --dstaddr=dpn27.avamar.com # REQUIRED: Authorized user on destination DPN # --dstid=<replicate user on dstaddr> Example: --dstid=replicate@/REPLICATE # REQUIRED: Password of authorized user on destination DPN # --dstpassword=<password of replicate user> # OPTIONAL: Maximum time replicate can run in one invocation (0=forever) # --timeout=<seconds> # 1 hour: --timeout=3600 # 2 hours: --timeout=7200 # 3 hours: --timeout=10800 # 4 hours: --timeout=14400 # 5 hours: --timeout=18000 # 6 hours: --timeout=21600 # 7 hours: --timeout=25200 # 8 hours: --timeout=28800 # 12 hours: --timeout=43200 # 16 hours: --timeout=57600 # 20 hours: --timeout=72000 # 24 hours: --timeout=86400 --timeout=36000 # OPTIONAL: Throttle average network utilization Example: --throttle=0.772 # --throttle=Mbps # OPTIONAL: Specify alternate working directory. Default is /tmp/replicate # --workdir=<directory> Example: --workdir=/usr/tmp/repl

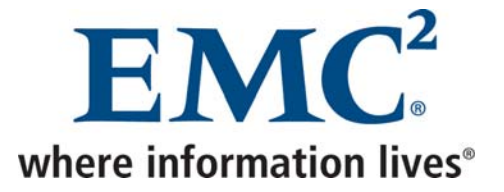

# OPTIONAL: repl\_cron assumes that the local configuration file # (e.g. ~dpn/.avamar) provides the --server, --id and --password # values for the local DPN. If, for some reason, this is not the # case, then those flags can be provided here. # --server=dpn26.avamar.com # --id=root # --password=XXX --dpnname=AVMROUBCK1MD --dstaddr=avmcchbck1mu.tsbm.thales --dstid=root --dstpassword=8RttoTriz --retention-type=monthly,yearly --throttle=2.5

--workdir=/tmp/replicate

--expiredelta=330

Ci-dessous l'explication de chaque paramètre :

- dpnname indique le nom du serveur Avamar source
- dstaddr indique le nom DNS du serveur Avamar de destination
- dstid indique l'utilisateur GUI de serveur Avamar de destination à utiliser
- dstpassword indique le mot de passe de l'utilisateur GUI de serveur Avamar de destination à utiliser
- timeout indique, en secondes, la période pendant laquelle la réplication peut fonctionner
- throttle indique, en Mbps, la bande passante que la réplication peut utiliser
- server indique le nom DNS du serveur Avamar source
- id indique l'utilisateur GUI de serveur Avamar source à utiliser
- password indique le mot de passe de l'utilisateur GUI de serveur Avamar source à utiliser
- include indique les clients dont les sauvegardes doivent être répliquées. Il est possible d'utiliser les wildcard \* et ?, mais aussi de spécifier plusieurs valeurs séparées par des virgules
- workdir indique l'espace tampon utilisé par le serveur Avamar

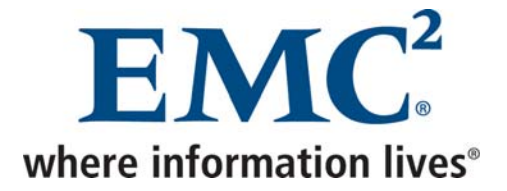

# 3.1 Restauration à partir du serveur de Cholet

Il existe deux façons de restaurer des données qui ont été répliquées :

# 3.1.1 Restauration vers le client d'origine

Un client Avamar ne pouvant être activé qu'au niveau d'un seul serveur Avamar, il est nécessaire d'activer ce client avec le serveur *avmcchbck1.cch.tcfr.thales* avant de lancer la restauration.

Si le client a déjà été activé précédemment au niveau de ce serveur, il faut :

### Au niveau de la console d'administration de ce serveur

- Dans Navigation → Policy, cliquer sur l'onglet Policy Management, puis sur l'onglet Clients
- Cliquer avec le bouton droit sur le client, puis choisir Edit Client
- Dans l'onglet *Client Properties*, décocher la case *Activated*

Le client peut ensuite être activé au niveau de ce serveur.

Une fois le client activé, il est possible de lancer la restauration à partir de ce serveur. Puis, lorsque la restauration est terminée, il faut ré activer le client au niveau du serveur d'origine :

## Au niveau de la console d'administration du serveur d'origine

- Dans *Navigation* → *Policy*, cliquer sur l'onglet *Policy Management*, puis sur l'onglet *Clients*
- Cliquer avec le bouton droit sur le client, puis choisir *Edit Client*
- Dans l'onglet *Client Properties*, décocher la case *Activated*

Le client peut ensuite être activé au niveau du serveur d'origine.

Il ne reste plus qu'à lancer un test de sauvegarde afin de s'assurer que le client se trouve désormais dans l'état nominal.

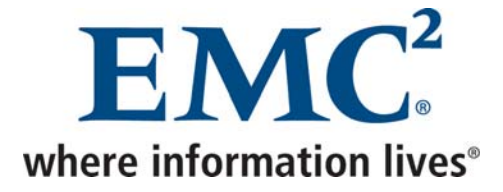

# 3.1.2 Restauration vers un client de Cholet, puis copie des données vers le client d'origine

Si le client de Cholet n'a jamais été utilisé pour réaliser ce type de restauration, il faut l'activer au niveau du serveur de Cholet.

Une fois le client activé, il est possible de lancer la restauration à partir de ce serveur.

Puis, lorsque la restauration est terminée, il suffit de copier les données vers le client d'origine.

Avamar Exploitation et Administration v2.doc